# МДК.01.01 Организация, принципы построения и функционирования компьютерных сетей <sup>3-курс</sup>

## Практические занятия

Занятие 06

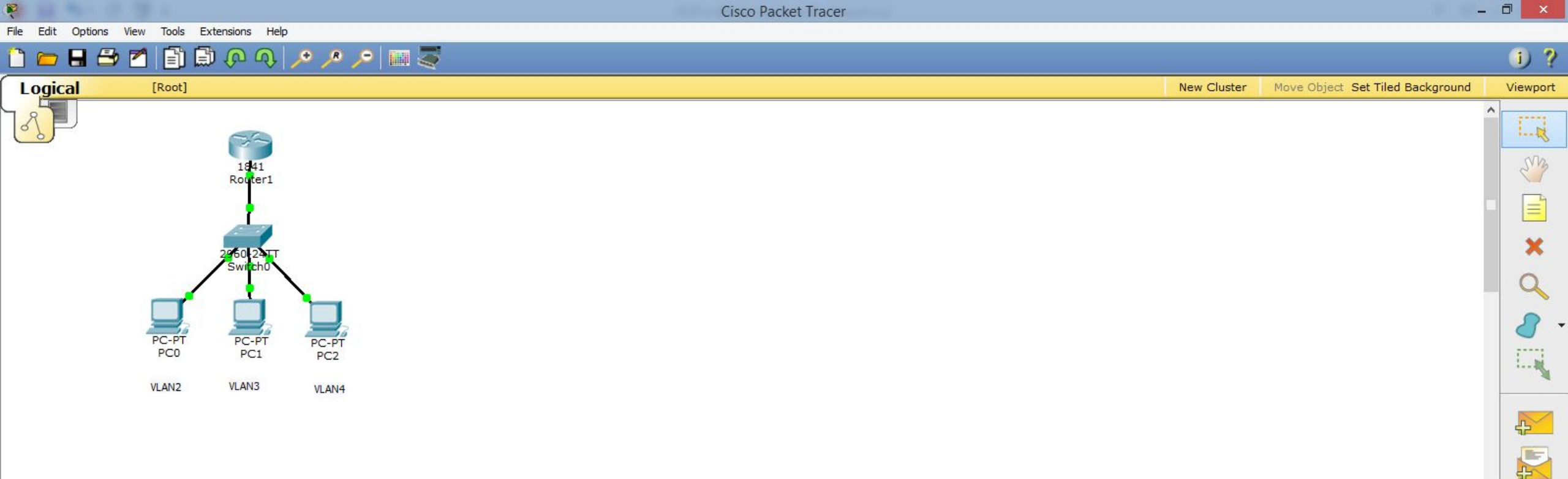

# Создадим небольшой офис из трёх сегментов VLAN2, VLAN3, VLAN4, используя коммутатор 2960 и маршрутизатор 1841.

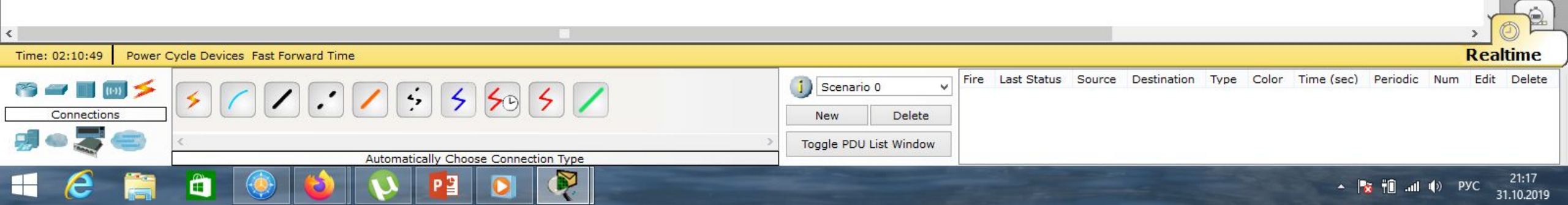

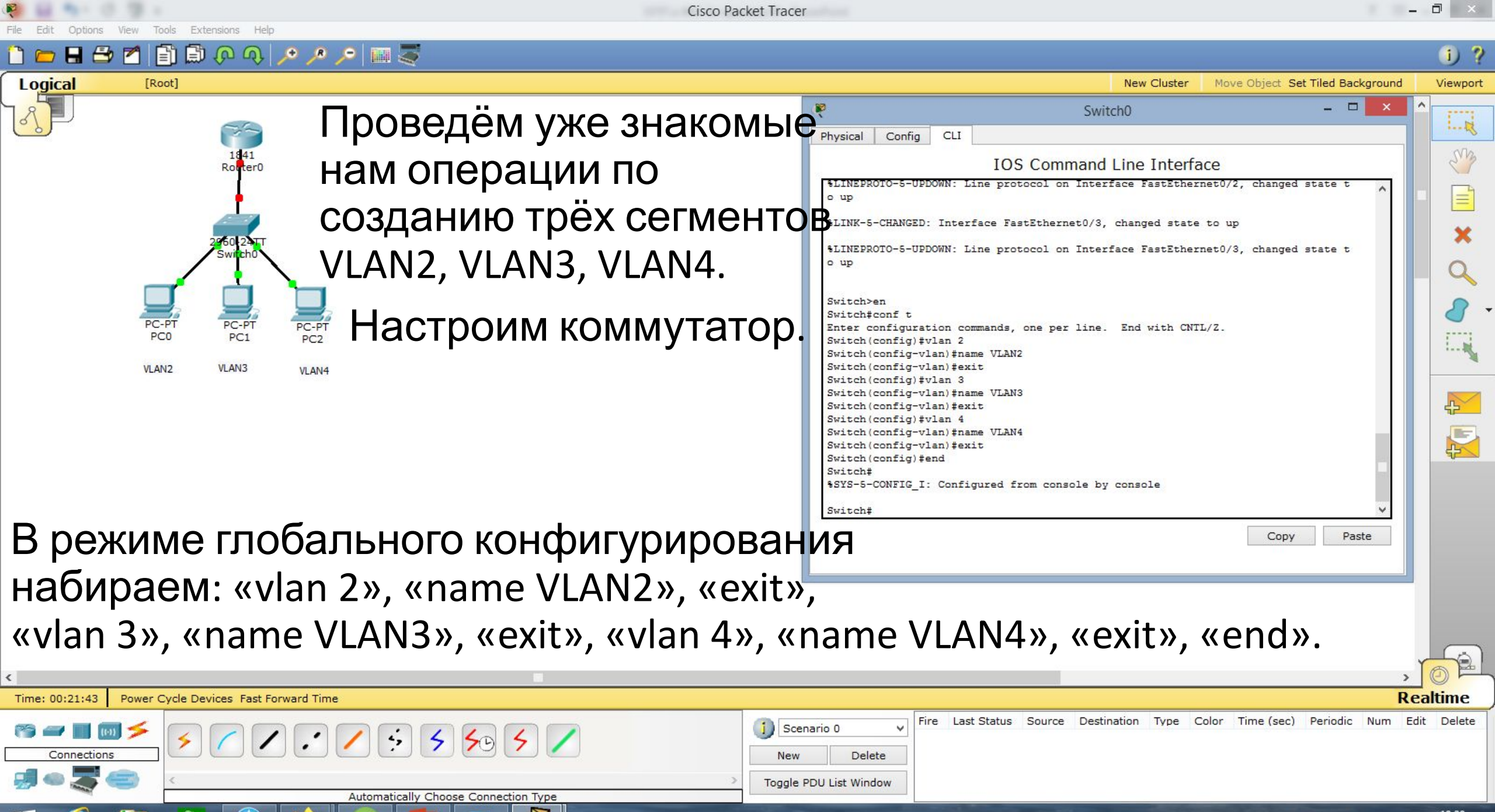

|   | In- | <b>#()</b> |     | at do | ENIC | 19:28 |        |  |  |  |
|---|-----|------------|-----|-------|------|-------|--------|--|--|--|
| • | 100 | ΠL         | -11 | 1.0   | ENG  | 24    | 10 201 |  |  |  |

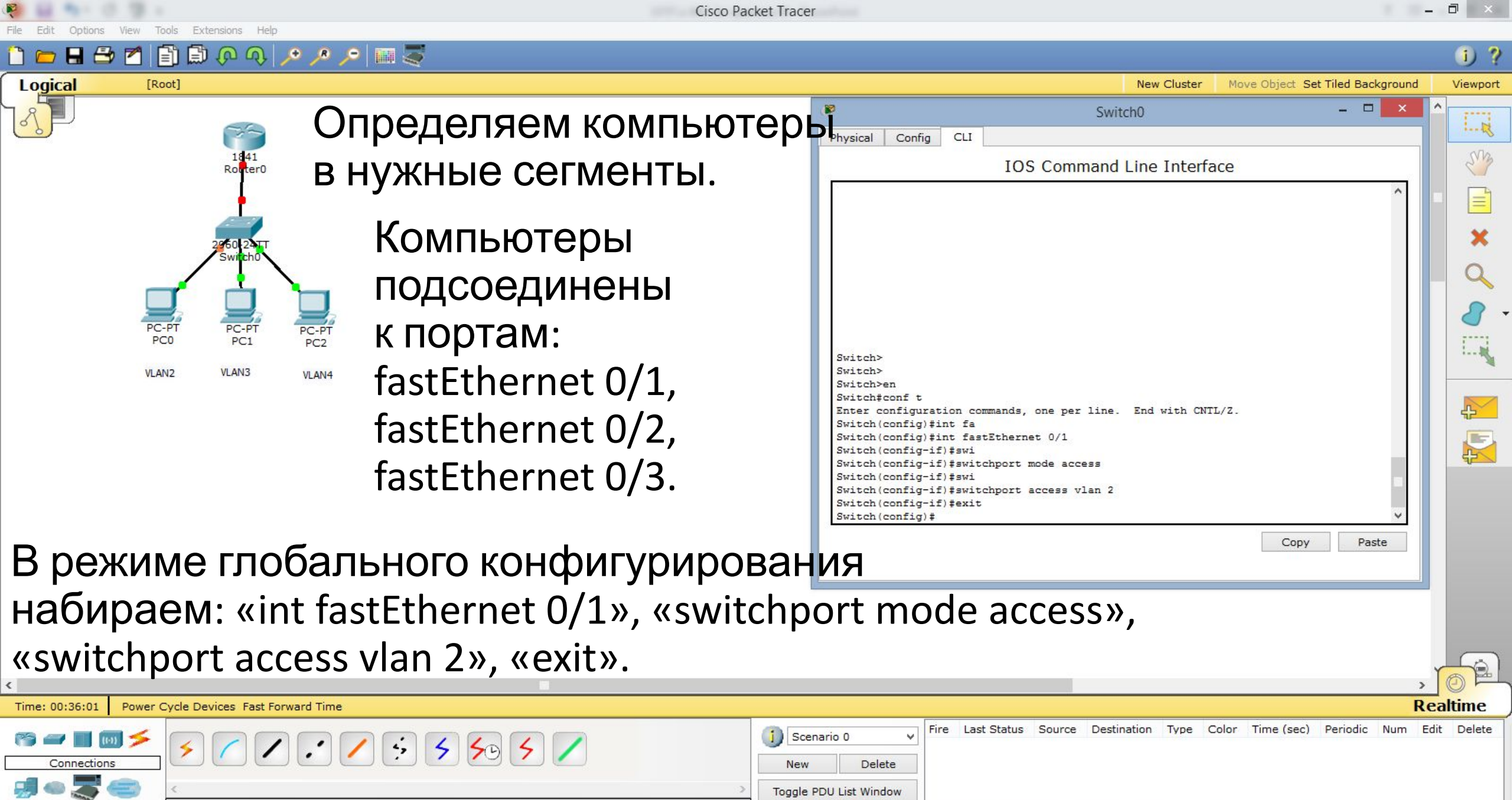

Automatically Choose Connection Type

19:42
19:42
31.10.2019

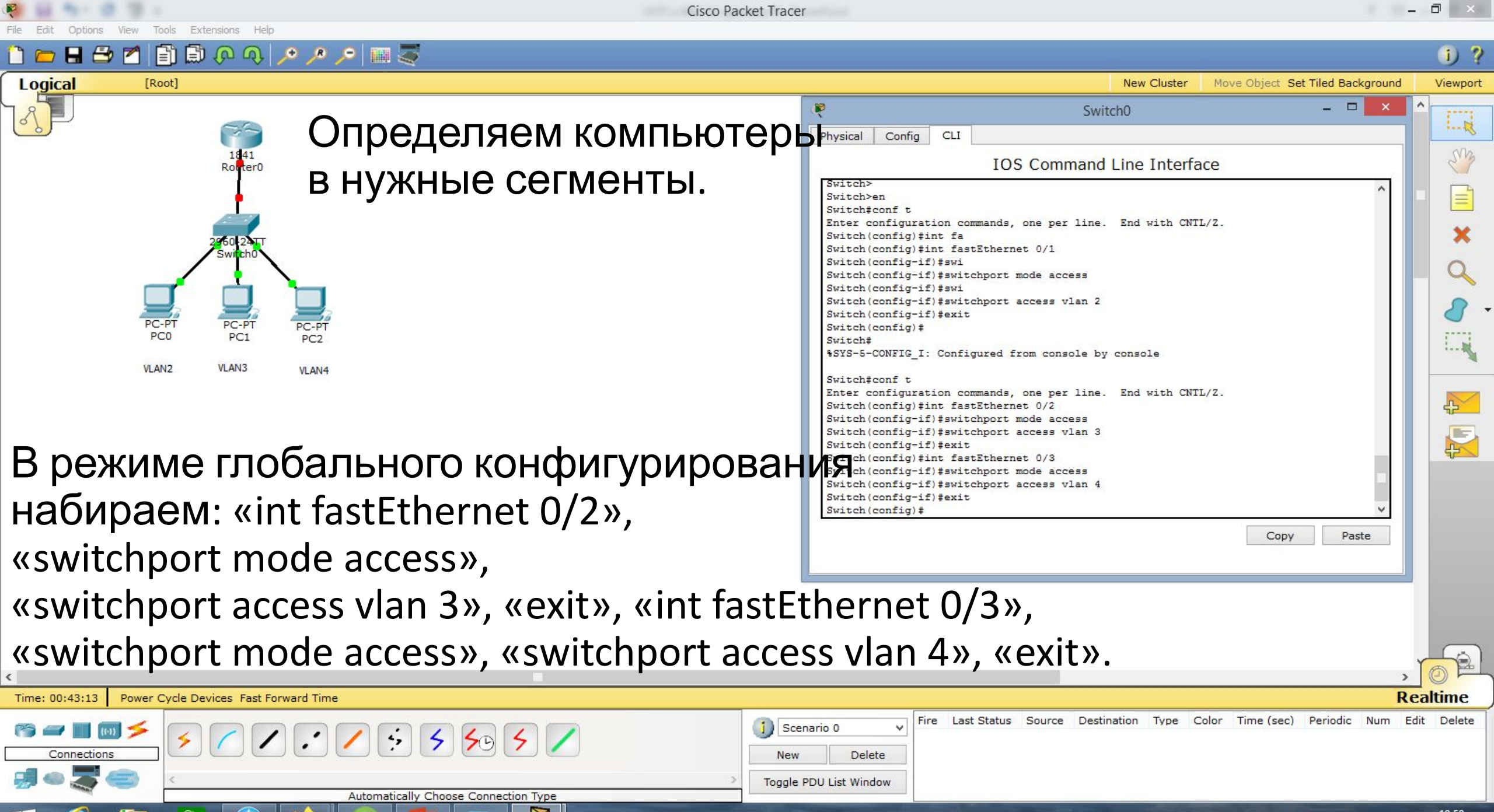

|   | In the second | 4m |     | 10  | ENIC |    | 19:50 |
|---|---------------|----|-----|-----|------|----|-------|
| • | 10            | ТЦ | all | 1,0 | ENG  | 21 | 10 20 |

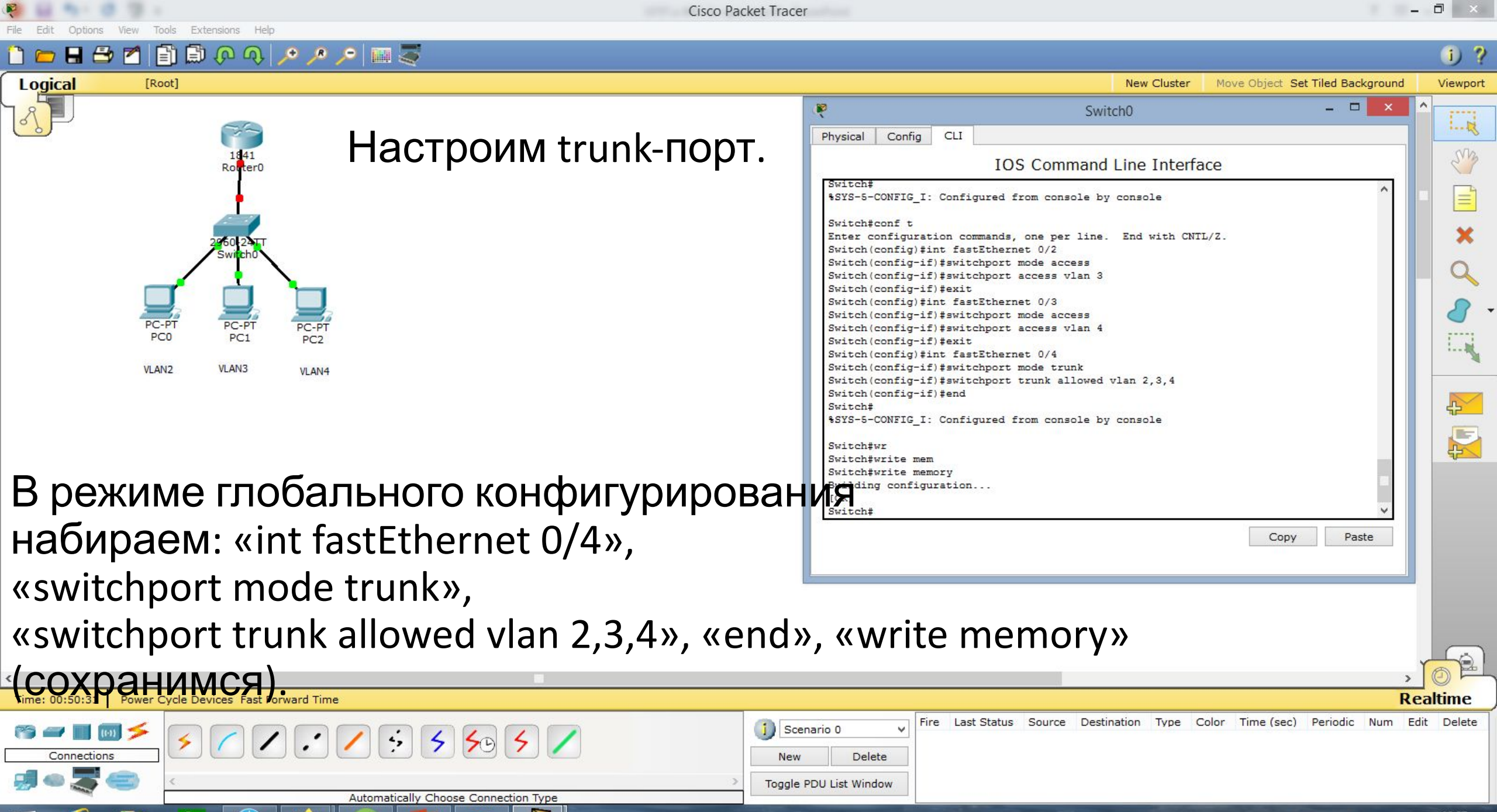

|   | In- | -  | -   | 10  | THE | 19:57    |
|---|-----|----|-----|-----|-----|----------|
| - |     | ΠU | -11 | 10) | ENG | 24 40 20 |

| New York, and the second second second second second second second second second second second second second se | Cisco Packet Tracer                                              |                                                                                                    |                                            | ð ×                 |
|----------------------------------------------------------------------------------------------------|------------------------------------------------------------------|----------------------------------------------------------------------------------------------------|--------------------------------------------|---------------------|
| File Edit Options View Tools Extensions Help                                                                    | • • •                                                            |                                                                                                    |                                            | 1 2                 |
|                                                                                                    |                                                                  | New Cluster                                                                                                    | Move Object Set Tiled Background           | Viewport            |
|                                                                                                    |                                                                  | Router1                                                                                                    | - 🗆 🗙                                      | ^                   |
| Fa0/0 <sup>41</sup><br>Router1                                                                                  | астроим маршрутизато                                             | Physical Config CLI<br>IOS Command Line Interfa                                                                                                    | ice                                        |                     |
| PC-PT PC1 PC2<br>VLAN2 VLAN3 VLAN4                                                                              |                                                                  | Router><br>Router><br>Router><br>Router><br>Router><br>Router><br>Router><br>Router><br>Router><br>Router><br>Router><br>Router><br>Router><br>Router><br>Router><br>Router><br>Router><br>Router=<br>Router=<br>Router | L/Z.                                       |                     |
| В первую очеред<br>fastEthernet 0/0.                                                                            | ць нужно «поднять» пор⁻                                          | <pre>%LINEPROTO-5-UPDOWN: Line protocol on Interface FastEtherr<br/>o up<br/>Router(config-if)#exit<br/>Router(config)#</pre>                                                                                                    | het0/0, changed state t<br>V<br>Copy Paste | 92                  |
| В режиме глобал<br>набираем: «int fa                                                                            | тьного конфигурирован<br>astEthernet 0/0» (или «int <sup>-</sup> | ия<br>fa 0/0»), «no shutdow                                                                                                    | n», «exit».                                |                     |
| <                                                                                                    |                                                                  |                                                                                                    | >                                          |                     |
| Time: 01:06:44 Power Cycle Devices Fast Forward Time                                                            |                                                                  | Fire Last Status Source Destination Type Co                                                                                                    | olor Time (sec) Periodic Num Ed            | aitime              |
|                                                                                                    | Automatically Choose Connection Type                             | Delete                                                                                                    |                                            | IL Delete           |
| 🛋 🥭 🚞 🗎 🔕 📦                                                                                                    | 🔖 💶 💽 🦣                                                          |                                                                                                    | 🔺 🍡 👘II 🌒 ENG                              | 20:13<br>31.10.2019 |

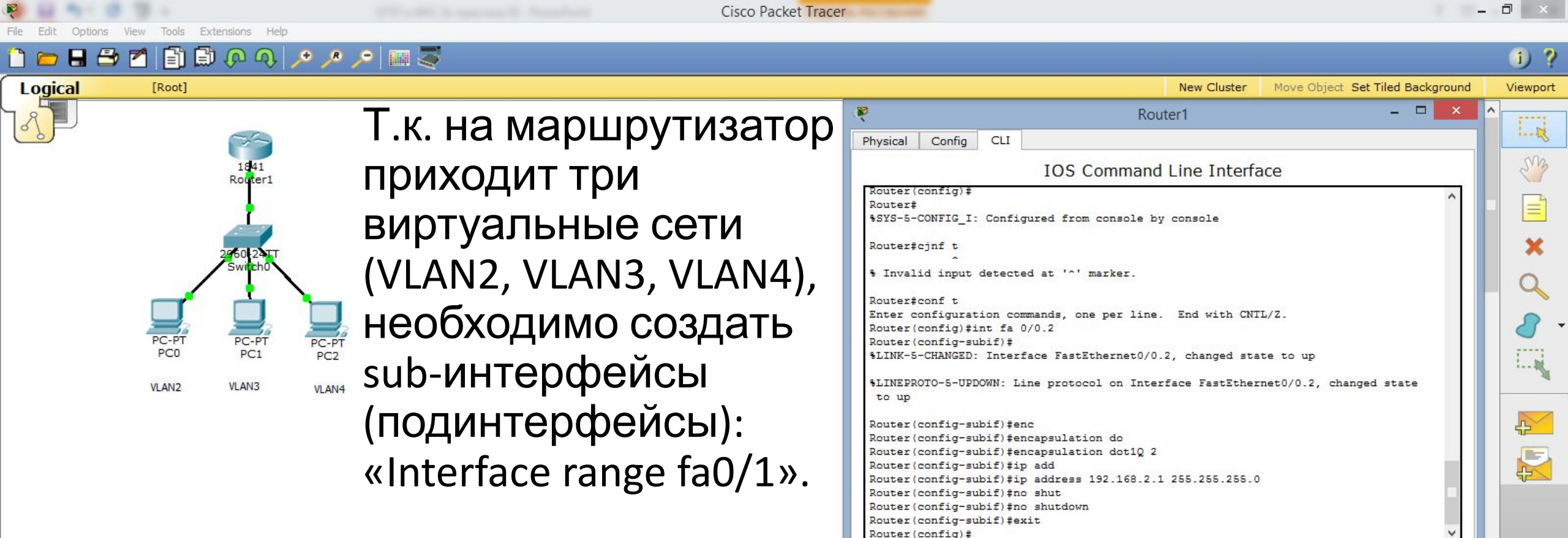

| В режиме глобального конфигурирования                          |
|----------------------------------------------------------------|
| набираем: «int fastEthernet 0/0.2», «encapsulation dot1Q 2»,   |
| «ip address 192.168.2.1 255.255.255.0», «no shutdown», «exit». |

| S                      |                                      |                        |                  |                |           |                |             | 1      |            |
|------------------------|--------------------------------------|------------------------|------------------|----------------|-----------|----------------|-------------|--------|------------|
| Time: 01:21:02 Power C | Cycle Devices Fast Forward Time      |                        |                  |                |           |                |             | Re     | altime     |
| (s) 🛥 🔳 🔟 🗲            |                                      | 🚺 Scenario 0 🗸 🗸       | Fire Last Status | Source Destina | tion Type | Color Time (se | c) Periodic | Num Ec | lit Delete |
| Connections            |                                      | New Delete             |                  |                |           |                |             |        |            |
| 🚽 🗢 🌄 😂 👘              | < > >                                | Toggle PDU List Window |                  |                |           |                |             |        |            |
|                        | Automatically Choose Connection Type |                        |                  |                |           |                |             |        |            |
| - 6 🚞                  |                                      |                        |                  |                |           | -              | 😼 👘 .atl    | () ENG | 20:27      |

Copy

Paste

| Cisco Packet Trad                                                                                                    | cer – d ×                                                                                                    |
|----------------------------------------------------------------------------------------------------|----------------------------------------------------------------------------------------------------|
| $ \begin{array}{c c c c c c c c c c c c c c c c c c c $                                                                                                    | J ?                                                                                                    |
| Logical [Root]                                                                                                    | New Cluster Move Object Set Tiled Background Viewport                                                                                                    |
| 🚺 💦 Тоже самое делаем                                                                                                    | Router1 – 🗆 X                                                                                                    |
| ДЛЯ VLAN3<br>ДЛЯ VLAN3<br>ДЛЯ VLAN3<br>ДЛЯ VLAN3                                                                                                    | <pre>IOS Command Line Interface Router(config)#int fa 0/0.2 Router(config-subif)# %LINK-5-CHANGED: Interface FastEthernet0/0.2, changed state to up %LINEPROTO-5-UPDOWN: Line protocol on Interface FastEthernet0/0.2, changed state to up Router(config-subif)#enc Router(config-subif)#encesulation dot10 2 Router(config-subif)#in address 192.168.2.1 255.255.2 Router(config-subif)#in address 192.168.2.1 255.255.0 Router(config-subif)#no shutdown Router(config-subif)#no shutdown Router(config-subif)# oshutdown Router(config-subif)# oshutdown Router(config-subif)# %LINK-5-CHANGED: Interface FastEthernet0/0.3, changed state to up %LINEPROTO-5-UPDOWN: Line protocol on Interface FastEthernet0/0.3, changed state to up</pre> |
| В режиме глобального конфигурирован<br>набираем: «int fastEthernet 0/0.3»,<br>«encapsulation dot1Q 3», «ip address 192.1<br>«no shutdown», «exit».           | Router (config-subif) #ip address 192.168.3.1 255.255.0<br>Router (config-subif) #no shutdown<br>Copy Paste<br>68.3.1 255.255.255.255.0»,                                                                                                    |
| c                                                                                                    |                                                                                                    |
| Time: 01:31:19 Power Cycle Devices Fast Forward Time     Image: Connections     Image: Connection Type     Image: Connection Type     Image: Connection Type | cenario 0       V         Fire Last Status Source Destination Type Color Time (sec) Periodic Num Edit Delete         w       Delete         le PDU List Window         ^ The time (sec) Periodic (sec) Periodic (sec)         PDU List Window                                                                                                    |

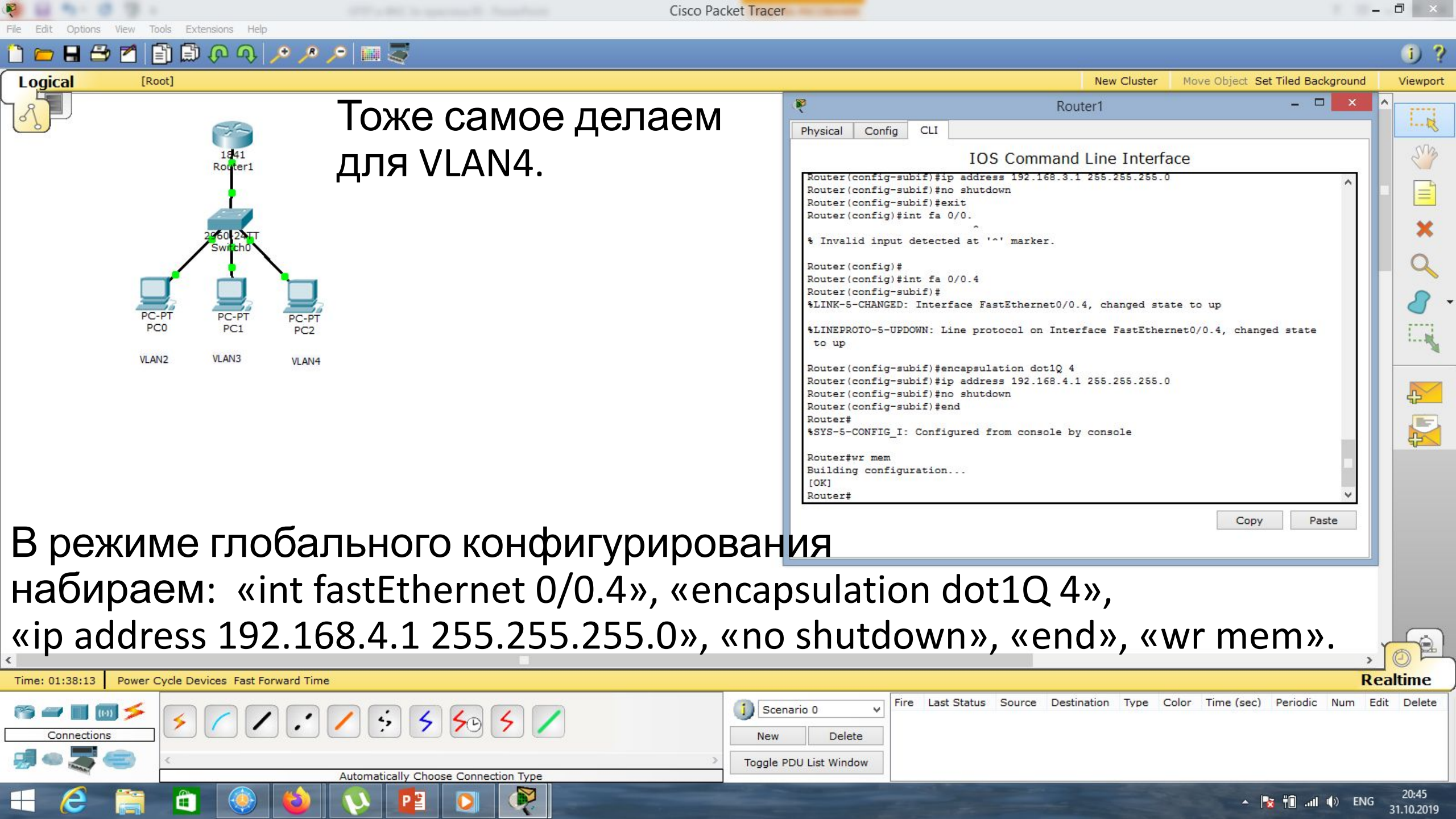

File Edit Options View Tools Extensions Help

Cisco Packet Tracer

- 🗇 🗡

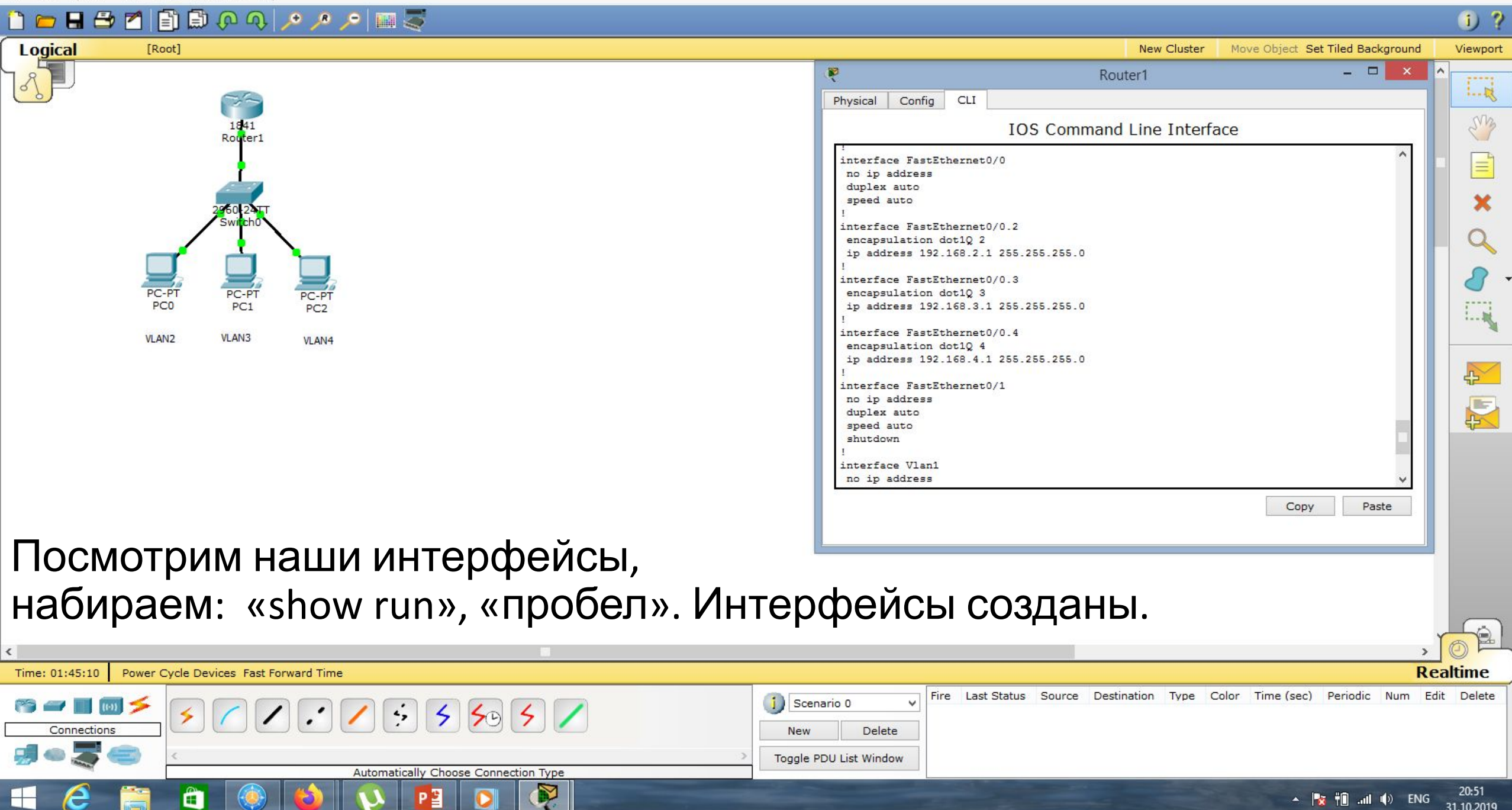

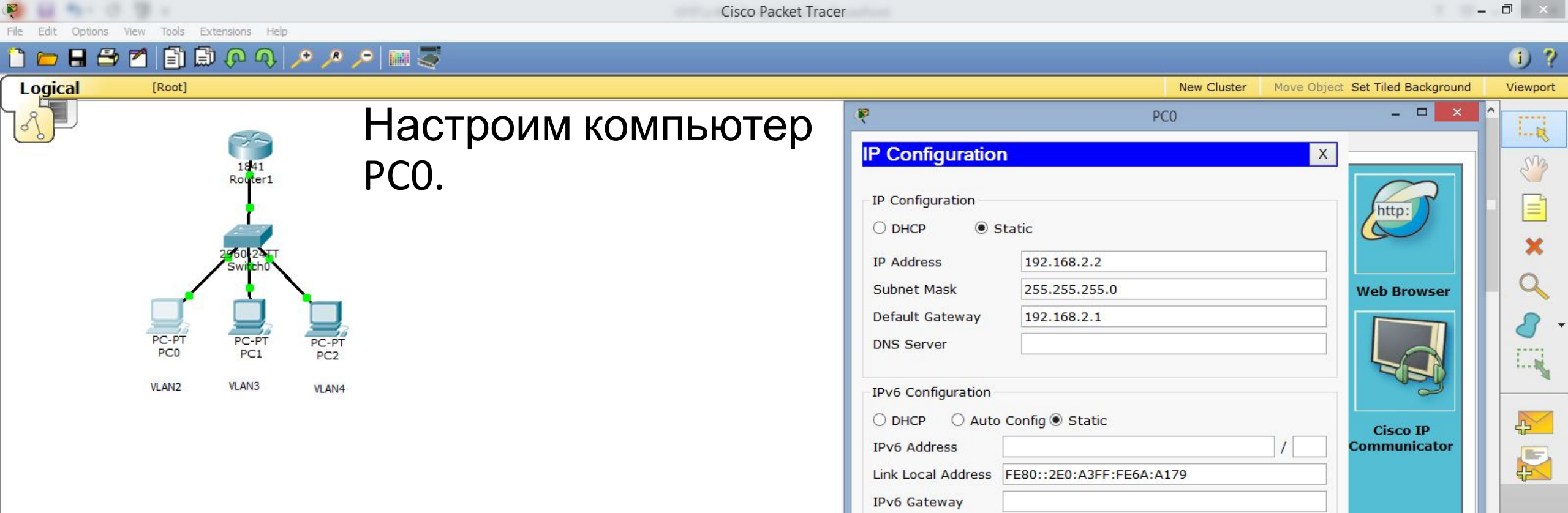

Зададим ip address: 192.168.2.2, маску: 255.255.255.0, шлюз:

| 192 168                | 2 1                                  |                                                                    |                  |               |           |       |            |          | >      | OPL                 |
|------------------------|--------------------------------------|--------------------------------------------------------------------|------------------|---------------|-----------|-------|------------|----------|--------|---------------------|
| Time: 01:49:32 Power C | ycle Devices Fast Forward Time       |                                                                    |                  |               |           |       |            |          | Re     | altime              |
| Connections            | >>>>>                                | Scenario 0     V       New     Delete       Toggle PDU List Window | Fire Last Status | Source Destin | tion Type | Color | Time (sec) | Periodic | Num Ed | it Delete           |
| -                      | Automatically Choose Connection Type |                                                                    |                  |               |           |       |            |          |        |                     |
| 🕂 🤌 🚞                  |                                      |                                                                    |                  |               |           |       | • 🔒        | in. 🕂 🕈  | 🕪 РУС  | 20:56<br>31 10 2019 |

IPv6 DNS Server

m.

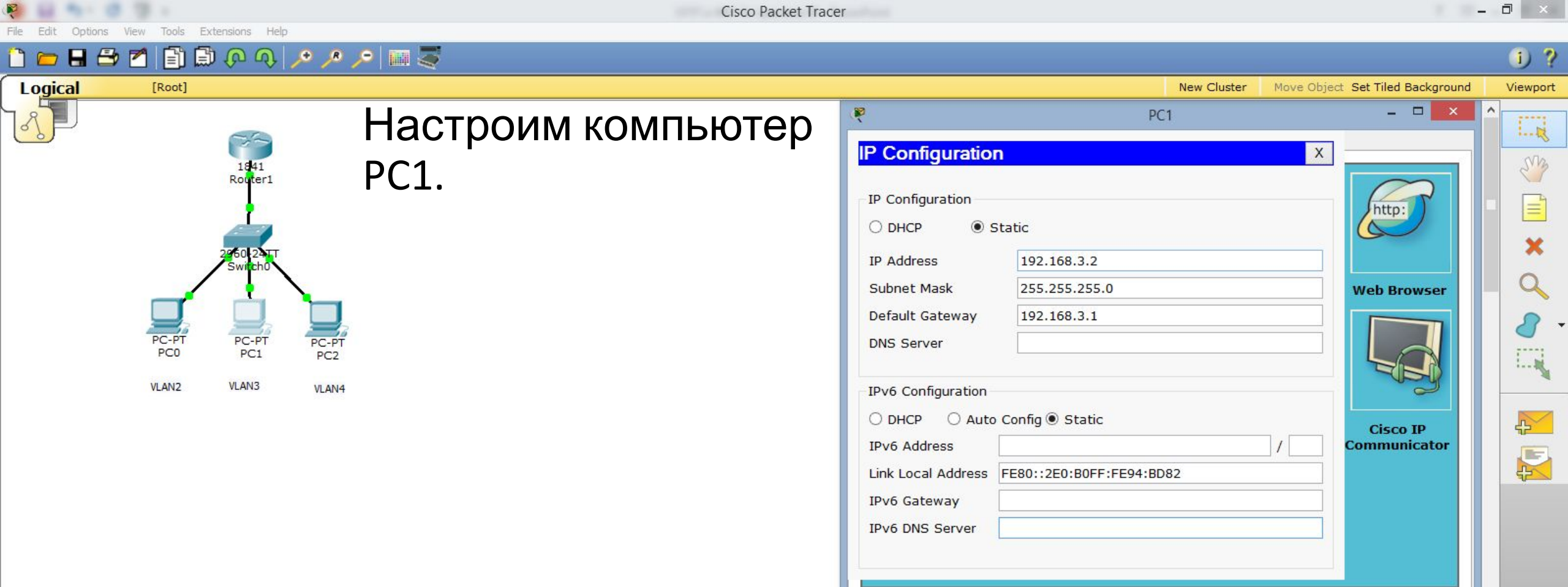

### Зададим ip address: 192.168.3.2, маску: 255.255.255.0, шлюз:

| 192 168                | 2 1                                                                                                    |                                                                           |                 |        |             |            |            |           | >      | OF                  |
|------------------------|----------------------------------------------------------------------------------------------------|---------------------------------------------------------------------------|-----------------|--------|-------------|------------|------------|-----------|--------|---------------------|
| Time: 01:54:46 Power C | Cycle Devices Fast Forward Time                                                                                                    |                                                                           |                 |        |             |            |            |           | Re     | altime              |
| Connections            | < /> </th <th>i     Scenario 0     Fi       New     Delete       Toggle PDU List Window</th> <th>ire Last Status</th> <th>Source</th> <th>Destination</th> <th>Type Color</th> <th>Time (sec)</th> <th>Periodic</th> <th>Num Ec</th> <th>lit Delete</th> | i     Scenario 0     Fi       New     Delete       Toggle PDU List Window | ire Last Status | Source | Destination | Type Color | Time (sec) | Periodic  | Num Ec | lit Delete          |
|                        | Automatically Choose Connection Type                                                                                                    |                                                                           |                 |        |             |            |            |           |        |                     |
| - 6 🚞                  |                                                                                                    |                                                                           |                 |        |             |            | •          | 1111. 📑 🕈 | ф) РУС | 21:01<br>31.10.2019 |

A

| E 4 *** 0 10 *                                                     | Cisco Packet Trace | er                                                                                                    | - 0 ×                                                                          |
|--------------------------------------------------------------------|--------------------|----------------------------------------------------------------------------------------------------|--------------------------------------------------------------------------------|
| ile Edit Options View Tools Extensions Help<br>🗋 💳 🖶 🍰 🗖 📄 🗊 💭 🐢 🔊 | » ,>   🎟 💐         |                                                                                                    | i) ?                                                                           |
| ile Edit Options View Tools Extensions Help                        |                    | New Cluster     PC2       IP Configuration       IP Configuration       DHCP       IP Address       192.168.4.2       Subnet Mask       255.255.255.0       Default Gateway       192.168.4.1       DNS Server       IPv6 Configuration       OHCP       Auto Config       Static       IPv6 Address       Lick Local Address | ove Object Set Tiled Background Viewport          Image: Cisco IP Communicator |
|                                                                    |                    | Link Local Address FE80::290:CFF:FEEC:E833 IPv6 Gateway IPv6 DNS Server                                                                                                    |                                                                                |

### Зададим ip address: 192.168.4.2, маску: 255.255.255.0, шлюз:

| 192 168                | Λ 1                                  |                                       |                  |        |             |         |                |          | >      | ĭ ⊕ ⊭⊥    |
|------------------------|--------------------------------------|---------------------------------------|------------------|--------|-------------|---------|----------------|----------|--------|-----------|
| Time: 01:57:02 Power C | ycle Devices Fast Forward Time       |                                       |                  |        |             |         |                |          | Re     | altime    |
| Connections            | <b>&gt; / / : / : 5 5 5 /</b>        | Scenario 0     V       New     Delete | Fire Last Status | Source | Destination | Туре Со | lor Time (sec) | Periodic | Num Ec | it Delete |
|                        | Automatically Choose Connection Type | Toggle PDU List Window                |                  |        |             |         |                |          |        |           |
| + 2 🚞                  |                                      |                                       |                  |        | -           |         | •              | 🐮 👘 🔐    | 🕩 РУС  | 21:03     |

Options View Tools Extensions Help Edit

Cisco Packet Tracer

×

21:11

31.10.2019

🔺 🍡 🖬 📶 🌒 ENG

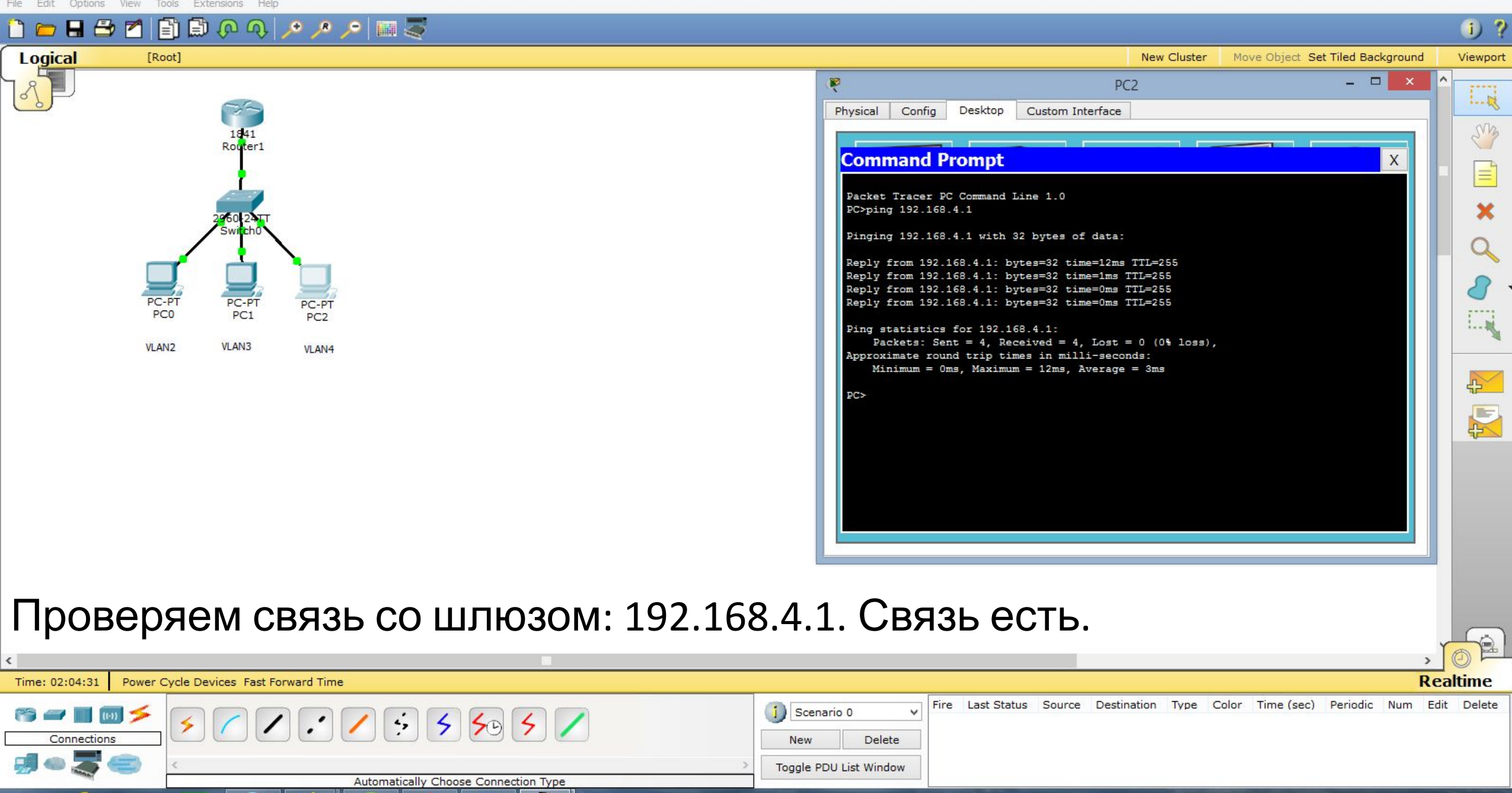

🦉 in the second second

Cisco Packet Tracer

- 0 ×

| File Edit Options View Tools | s Extensions Help                                                                                                    |                                                                                                    |                                                                                                    |                     |
|------------------------------|----------------------------------------------------------------------------------------------------|----------------------------------------------------------------------------------------------------|----------------------------------------------------------------------------------------------------|---------------------|
| 1) 🗁 🖶 🗁 🗖 📑                 | ) 🗊 🐢 📣 🔎 🔎 🕅 💐                                                                                                    |                                                                                                    |                                                                                                    | 1)?                 |
| Logical [Root                | t]                                                                                                    |                                                                                                    | New Cluster Move Object Set Tiled Background                                                                                                    | Viewport            |
| PC-PT<br>PC0<br>VLAN2        | IGHT<br>IGHT<br>IGHT | Physical Config Desktop Custom Interface<br>Command Prompt<br>Pinging 192.168.4.1 with 32 bytes of da<br>Reply from 192.168.4.1: bytes=32 time=1<br>Reply from 192.168.4.1: bytes=32 time=0<br>Reply from 192.168.4.1: bytes=32 time=0<br>Ping statistics for 192.168.4.1:<br>Packets: Sent = 4, Received = 4, Lo<br>Approximate round trip times in milli=s<br>Minimum = 0ms, Maximum = 12ms, Aver<br>PC>ping 192.168.3.2<br>Pinging 192.168.3.2: bytes=32 time=0<br>Reply from 192.168.3.2: bytes=32 time=0<br>Reply from 192.16 | PC2 X ace<br>ta:<br>2ms TTL=255<br>ms TTL=255<br>ms TTL=255<br>st = 0 (0% loss), econds:<br>age = 3ms<br>ta:<br>ms TTL=127<br>ms TTL=127<br>ms TTL=128<br>TTL=128<br>TTL=128<br>TTL=128<br>TTL=128<br>TTL=128<br>TTL=128<br>TTL=128<br>TTL=128<br>TTL=128<br>TTL=128<br>TTL=128<br>TTL=128<br>TTL=128<br>TTL=128<br>TTL=128<br>TTL=128 |                     |
| <b>Проверя</b>               | ЧЕМ СВЯЗЬ С СОСЕДНИМ СЕГМЕНТОМ                                                                                                    | л: 192.168.3.2. С                                                                                                    | Связь есть.                                                                                                    | ealtime             |
|                              |                                                                                                    | Fire Last Status Source D                                                                                                    | estination Type Color Time (sec) Periodic Num E                                                                                                    | dit Delete          |
|                              | Image: Second Second                                                                                                    | Delete<br>PDU List Window                                                                                                    |                                                                                                    |                     |
| 🖪 🤗 🚞                        |                                                                                                    |                                                                                                    | 🔺 🍡 👘іі 🌗 РУС                                                                                                    | 21:14<br>31.10.2019 |

R

P

🦉 🗤 🐂 🖓 🖓

**H** *(***2** 

۲

3

Cisco Packet Tracer

- 0 ×

▲ 🔀 🛍 ...II ♦) РУС 21:16 31.10.2019

| File Edit Options view I | ools extensions Help                                                                                                    |                                                                                                    |          |
|--------------------------|----------------------------------------------------------------------------------------------------|----------------------------------------------------------------------------------------------------|----------|
| 🗋 🗁 🖬 🗁 📶 [              | 🖹 🗊 🐢 🐢 🅕 🔎 📖 💐                                                                                                    |                                                                                                    | 1) ?     |
| Logical [Ro              | .oot]                                                                                                    | New Cluster Move Object Set Tiled Background                                                                                                    | Viewport |
| VLA                      | 141<br>Rober1<br>-FT PC-FT PC-FT<br>C0 PC1 PC2<br>NN2 VLAN3 VLAN4                                                                                                    | Physical Config Desktop Custom Interface         Pinging 192.168.3.2 with 32 bytes of data:         Request timed out.         Reply from 192.168.3.2: bytes=32 time=1ms TTL=127         Perkets: Sent = 4, Received = 3, Lost = 1 (25% loss),         Approximate round trip times in milli-seconds:         Minimum = 0ms, Maximum = 1ms, Average = 0ms         PC>ping 192.168.2.2: bytes=32 time=0ms TTL=127         Reply from 192.168.2.2         Pinging 192.168.2.2         Pinging 192.168.2.2         Pinging 192.168.2.2: bytes=32 time=0ms TTL=127         Reply from 192.168.2.2: bytes=32 time=0ms TTL=127         Reply from 192.168.2.2: bytes=32 time=0ms TTL=127         Reply from 192.168.2.2: bytes=32 time=0ms TTL=127         Reply from 192.168.2.2: bytes=32 time=0ms TTL=127         Reply from 192.168.2.2: bytes=32 time=0ms TTL=127         Ping statistics for 192.168.2.2: bytes=32 time=0ms TTL=127         Ping statistics for 192.168.2.2: bytes=32 time=0ms TTL=127         Ping statistics for 192.168.2.2: bytes=32 time=0ms TTL=127         Ping statistics for 192.168.2.2: bytes=32 time=0ms TTL=127         Ping statistics for 192.168.2.2: bytes=32 time=0ms TTL=127         Ping statistics for 192.168.2.2: bytes=32 time=0ms TTL=127         Ping statistics for 192.168.2.2: bytes=32 time=0ms TTL=127         Ping statistics for 192.168.2.2: bytes=32 time=0ms TTL=127 <tr< td=""><td></td></tr<> |          |
| Провер                   | ЯЕМ СВЯЗЬ С СОСЕДНИМ СЕГМЕНТОМ                                                                                                    | м: 192.168.2.2. Связь есть.                                                                                                    | <b>D</b> |
| Connections              | Image: Second second second | enario 0 v<br>Delete<br>PDU List Window                                                                                                    | Delete   |

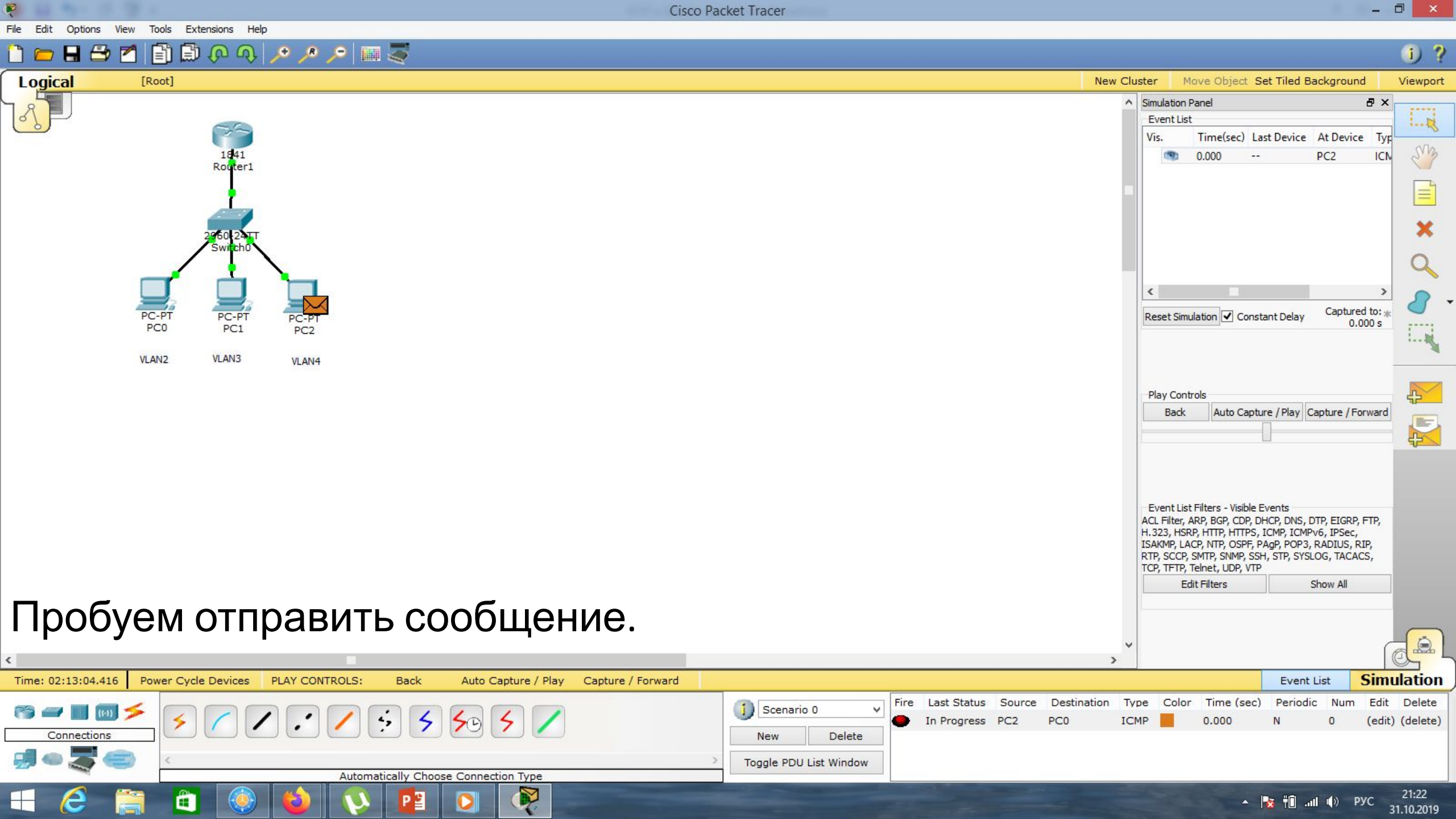

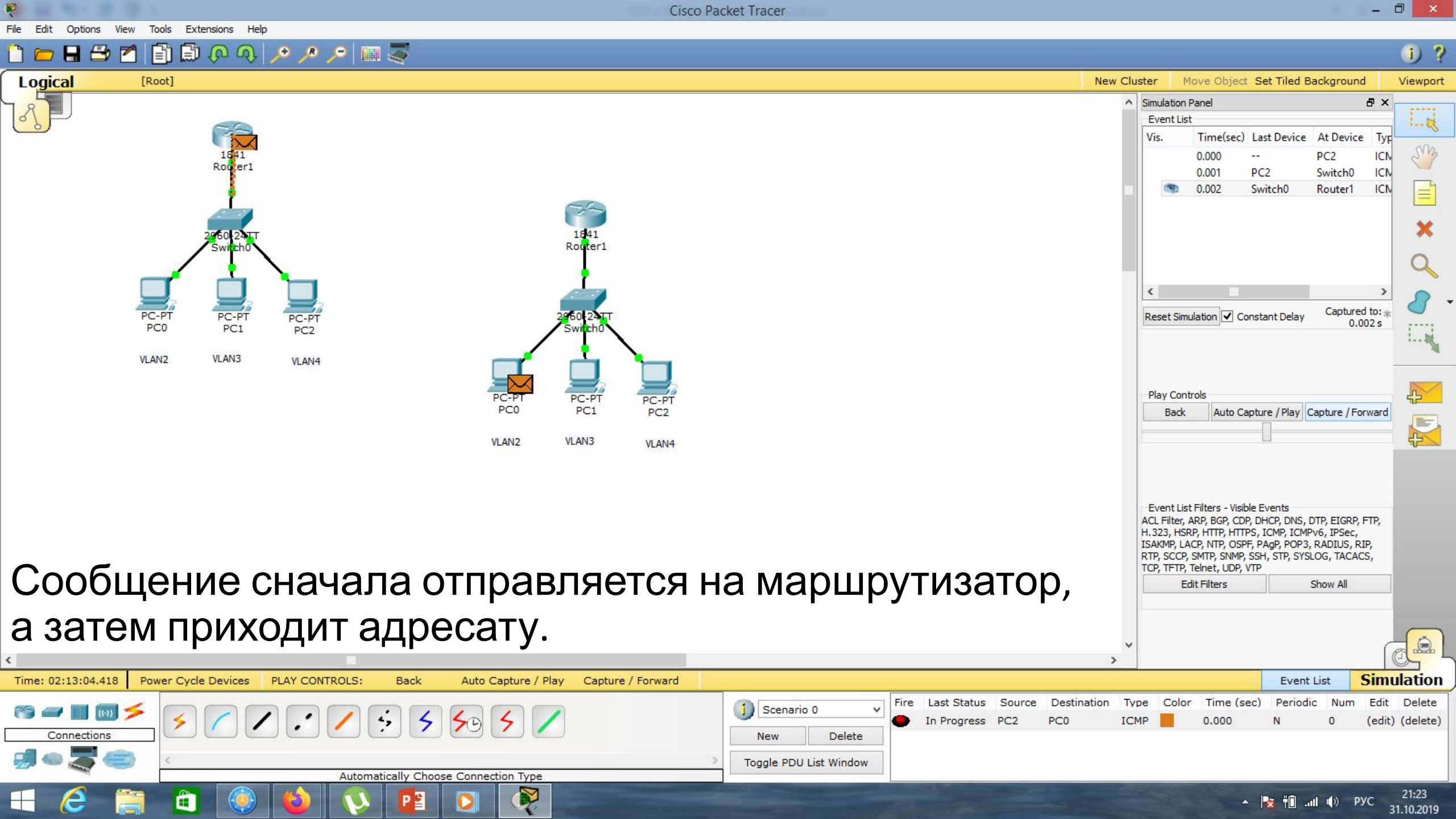

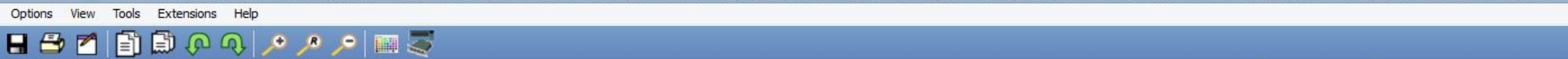

Cisco Packet Tracer - D:\Андрей\Компьютерные сети\МДК.01.01 Организация, принципы построения и функционирования компьютерных сетей\Практические работы\Paбота 13.pkt

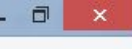

(i) ?

Viewport

SM

E

×

1.....

R

Move Object Set Tiled Background

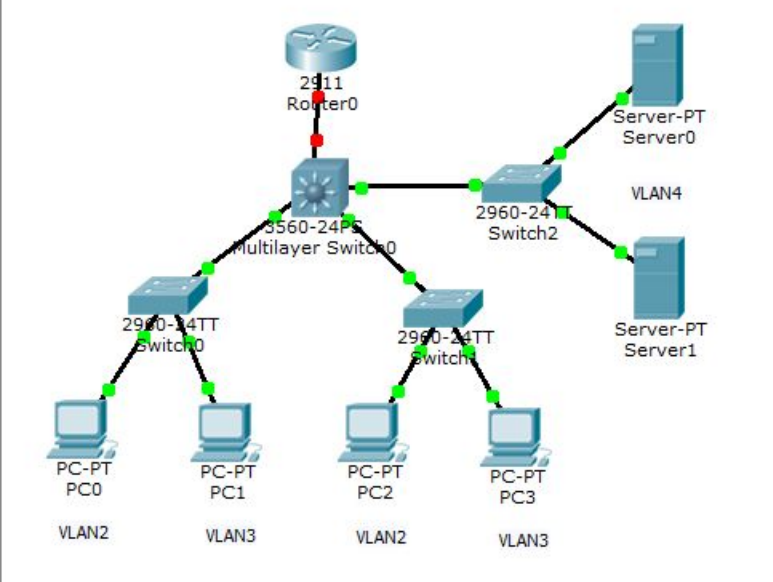

[Root]

Logical

Пусть у нас имеется три коммутатора 2-го уровня (2960), четыре компьютера, два выделенных сервера (Server-PT), коммутатор третьего уровня (3560) и маршрутизатор (2911).

Рассмотрим более сложный пример.

New Cluster

Пусть компьютеры PC0 и PC2 принадлежат VLAN2, компьютеры PC1 и PC3 принадлежат VLAN3, а серверы – VLAN4.

| <                      |                                 |                                                   |                  |        |             |         |                |          | >      | ) O F     | 26 |
|------------------------|---------------------------------|---------------------------------------------------|------------------|--------|-------------|---------|----------------|----------|--------|-----------|----|
| Time: 00:17:56 Power C | Cycle Devices Fast Forward Time |                                                   |                  |        |             |         |                |          | R      | ealtime   | :  |
| Connections            | <b>&gt; ~ / : / : 5 5 5 /</b>   | Scenario 0         V           New         Delete | Fire Last Status | Source | Destination | Type Co | lor Time (sec) | Periodic | Num E  | Edit Dele | te |
| 5 - 2 -                | Copper Straight-Through         | Toggle PDU List Window                            |                  |        |             |         |                |          |        |           |    |
| = 🤌 🚞                  |                                 |                                                   |                  |        | -           | -       |                | ان، 🗊 🛪  | () РУС | 21:50     |    |

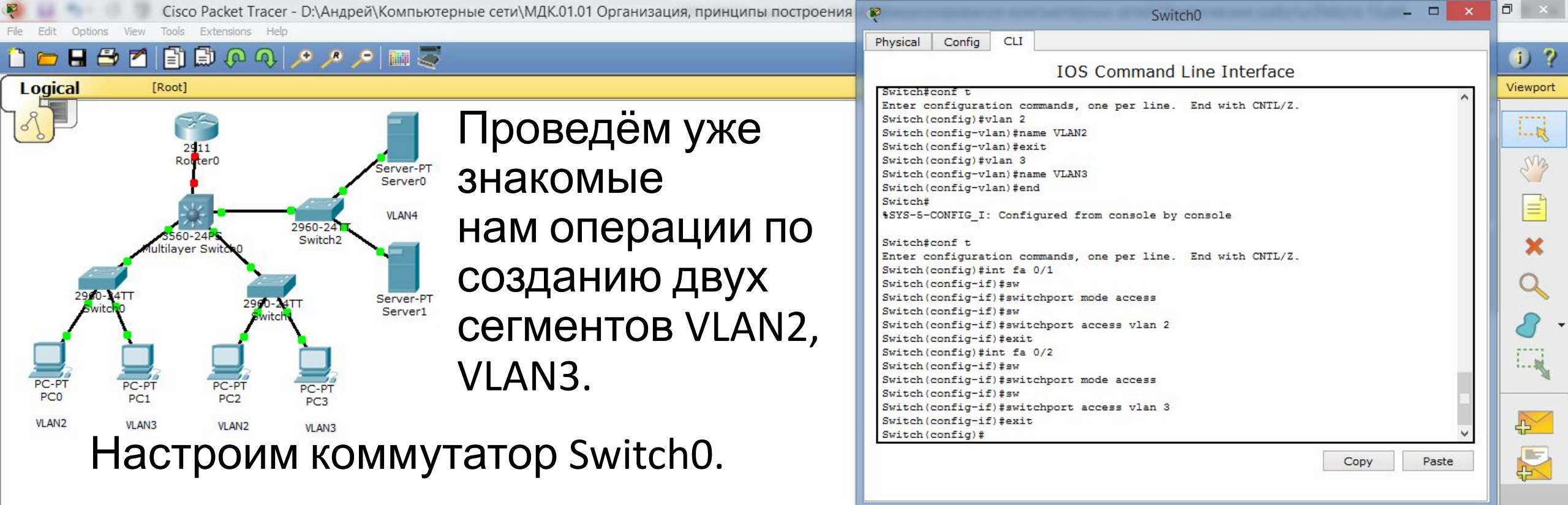

В режиме глобального конфигурирования набираем: «vlan 2», «name VLAN2», «exit», «vlan 3», «name VLAN3», «exit», «int fa 0/1», «switchport mode access», «switchport access vlan 2», «exit», «int fa 0/2», «switchport mode access», «switchport access vlan 3»,

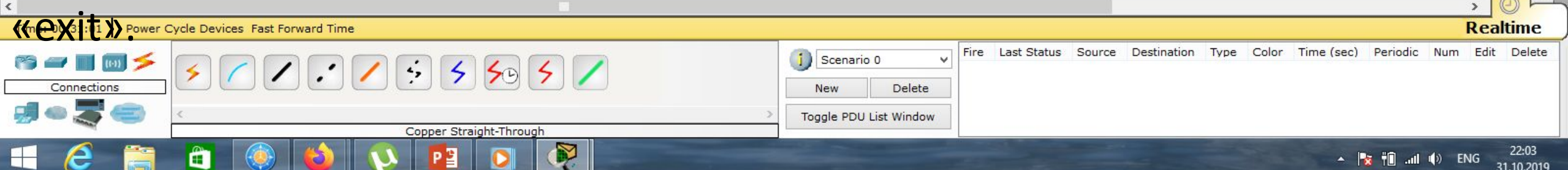

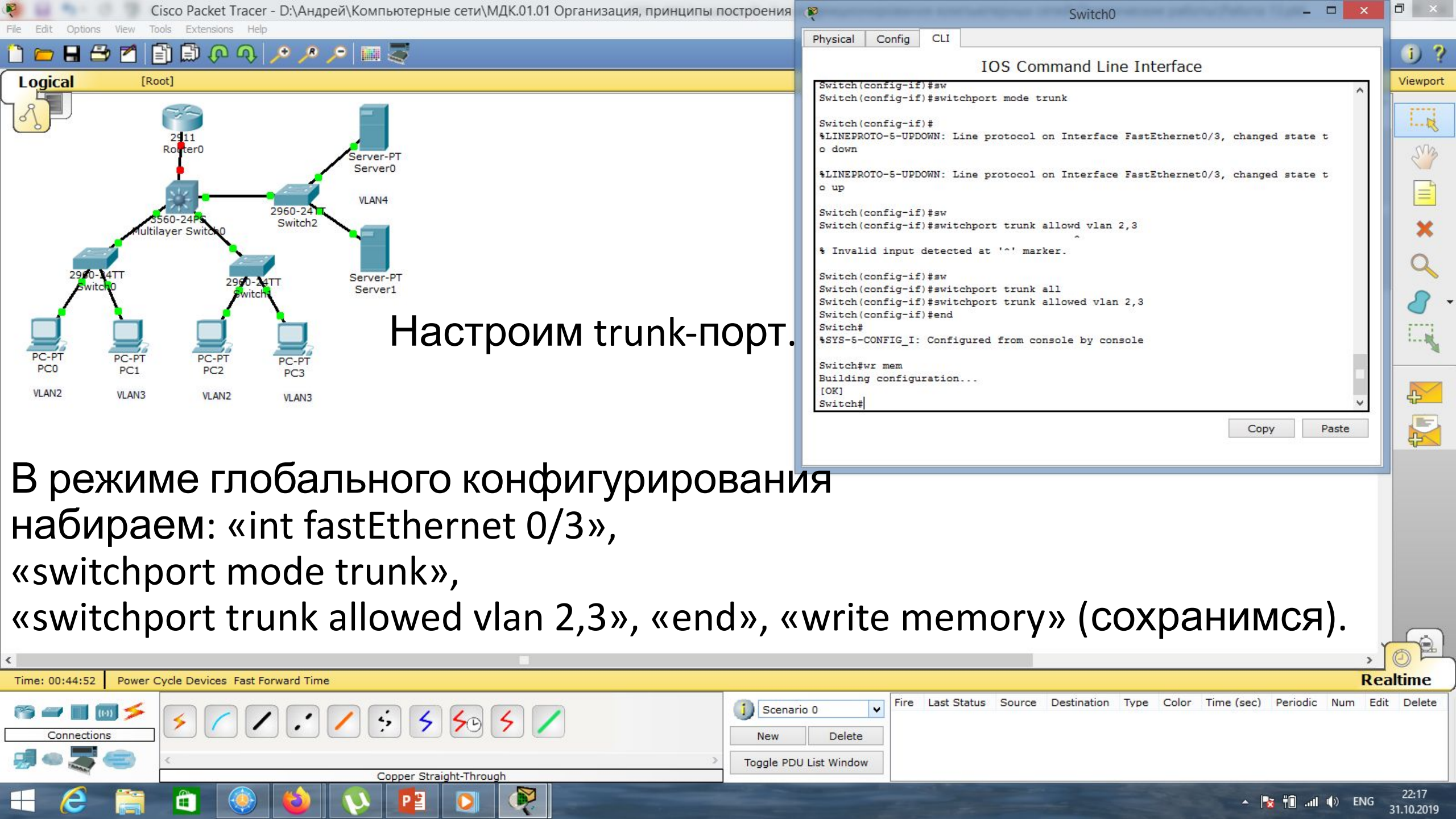

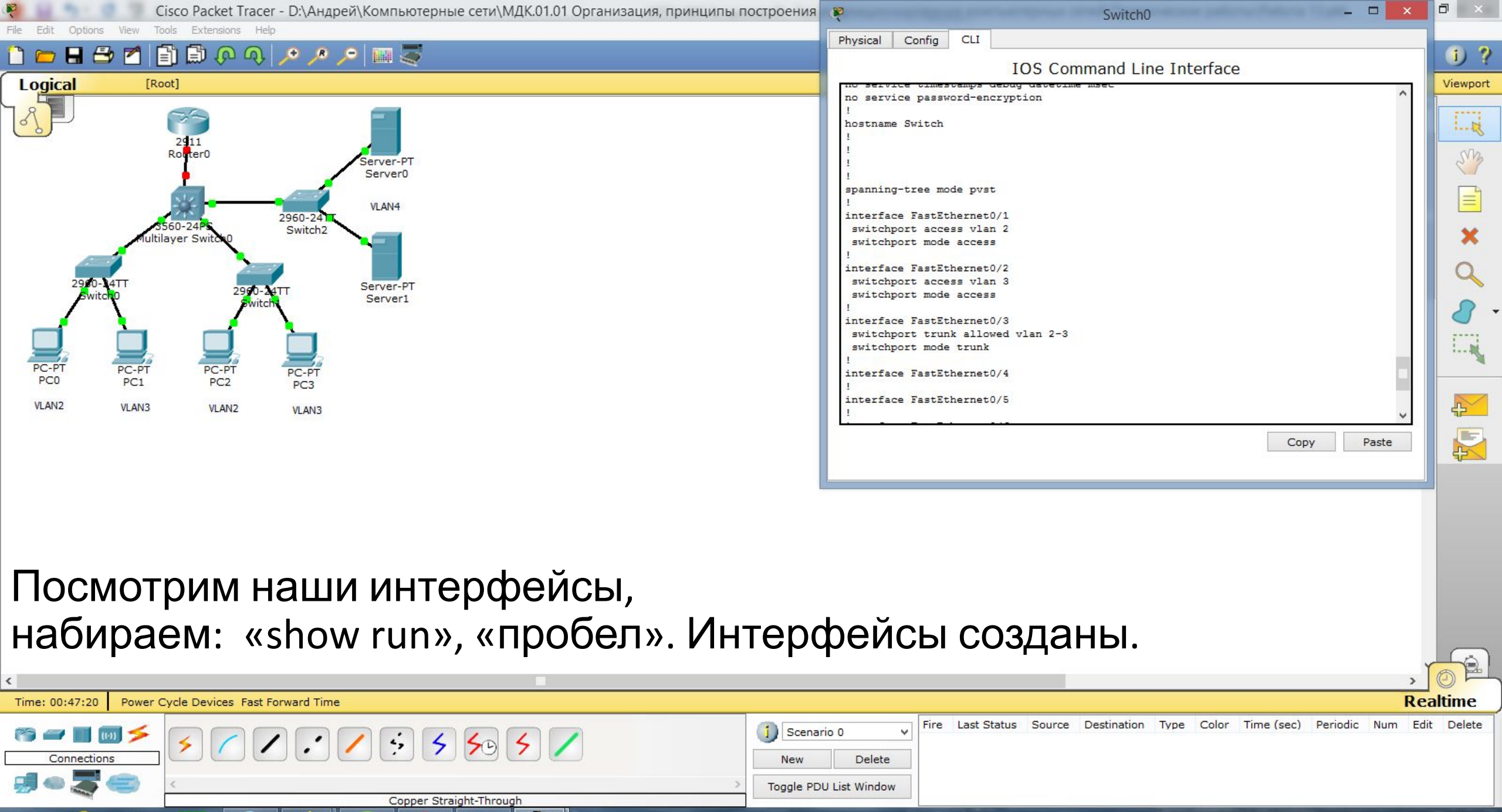

|   | 10- | 40 | at do  | ENIC | 22:19      |
|---|-----|----|--------|------|------------|
| - |     | ΠL | all 49 | ENG  | 31.10.2019 |

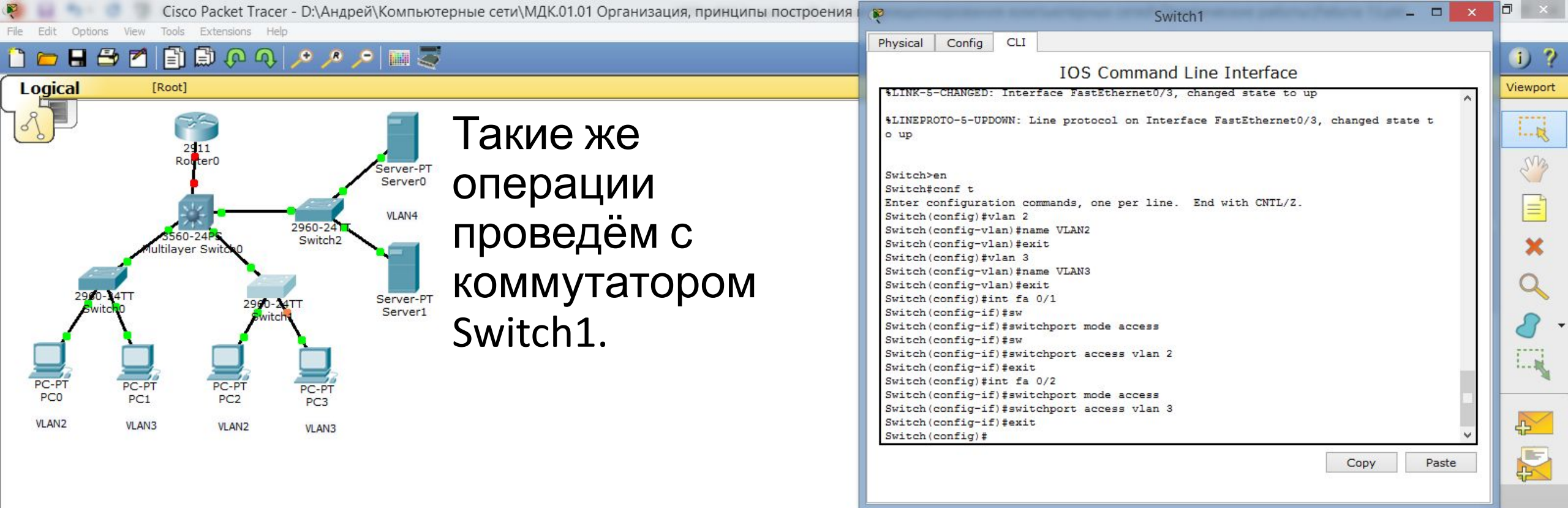

В режиме глобального конфигурирования набираем: «vlan 2», «name VLAN2», «exit», «vlan 3», «name VLAN3», «exit», «int fa 0/1», «switchport mode access», «switchport access vlan 2», «exit», «int fa 0/2», «switchport mode access», «switchport access vlan 3»,

| <                   |                                |                        |                        |               |            |            |            | >                      |        |
|---------------------|--------------------------------|------------------------|------------------------|---------------|------------|------------|------------|------------------------|--------|
| the X5: 9 > Power C | ycle Devices Fast Forward Time |                        |                        |               |            |            |            | Rea                    | ltime  |
|                     |                                | ⑤ Scenario 0 ✓         | Fire Last Status Sourc | e Destination | Type Color | Time (sec) | Periodic N | lum <mark>E</mark> dit | Delete |
| Connections         |                                | New Delete             |                        |               |            |            |            |                        |        |
|                     | C                              | Toggle PDU List Window |                        |               |            |            |            |                        |        |
|                     | Copper Straight-Through        |                        |                        |               |            |            |            |                        |        |
| = 🤌 🚞               |                                |                        |                        |               |            | •          | 🖗 👘 .al 🗣  | ENG .                  | 22:26  |

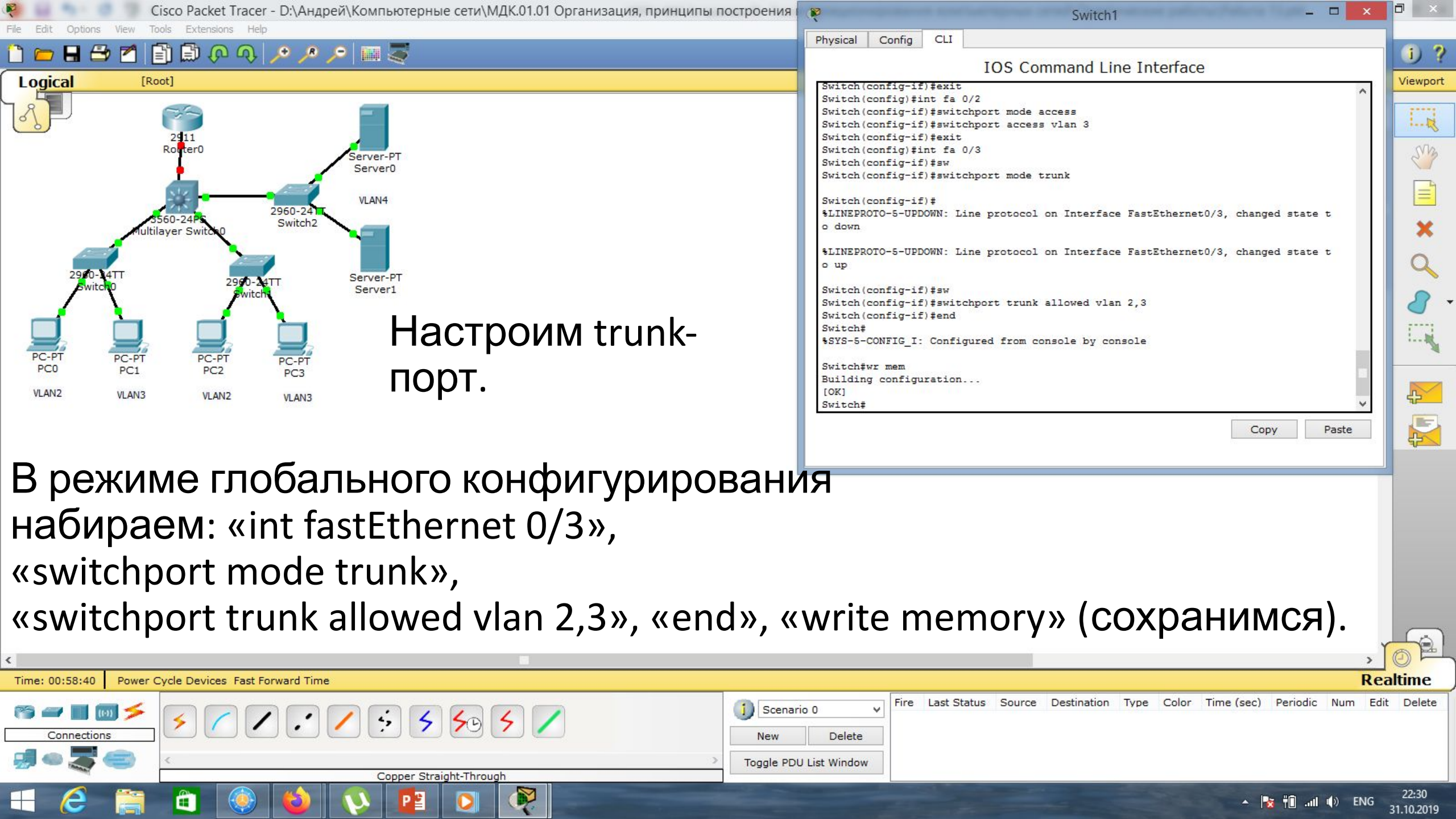

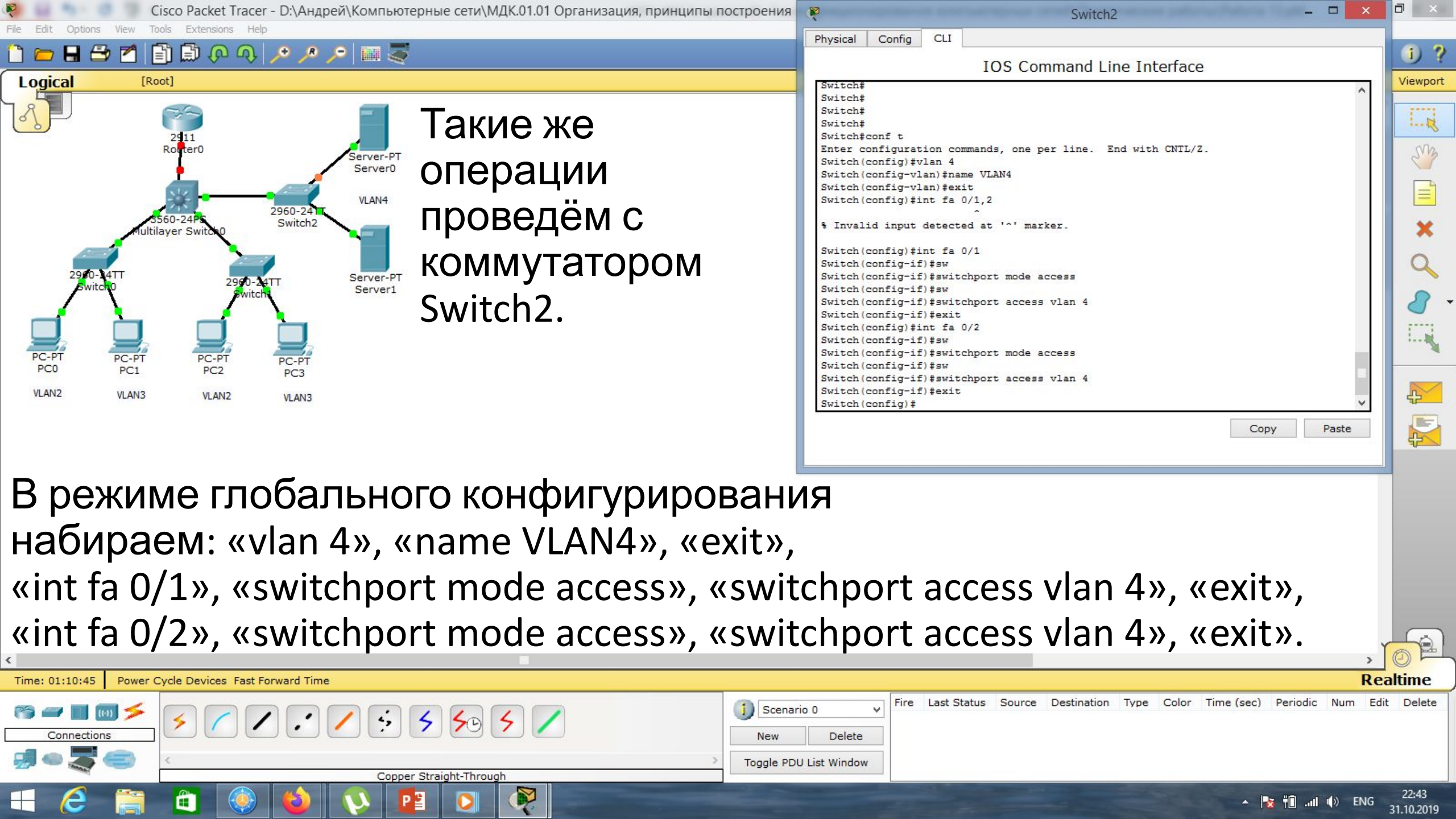

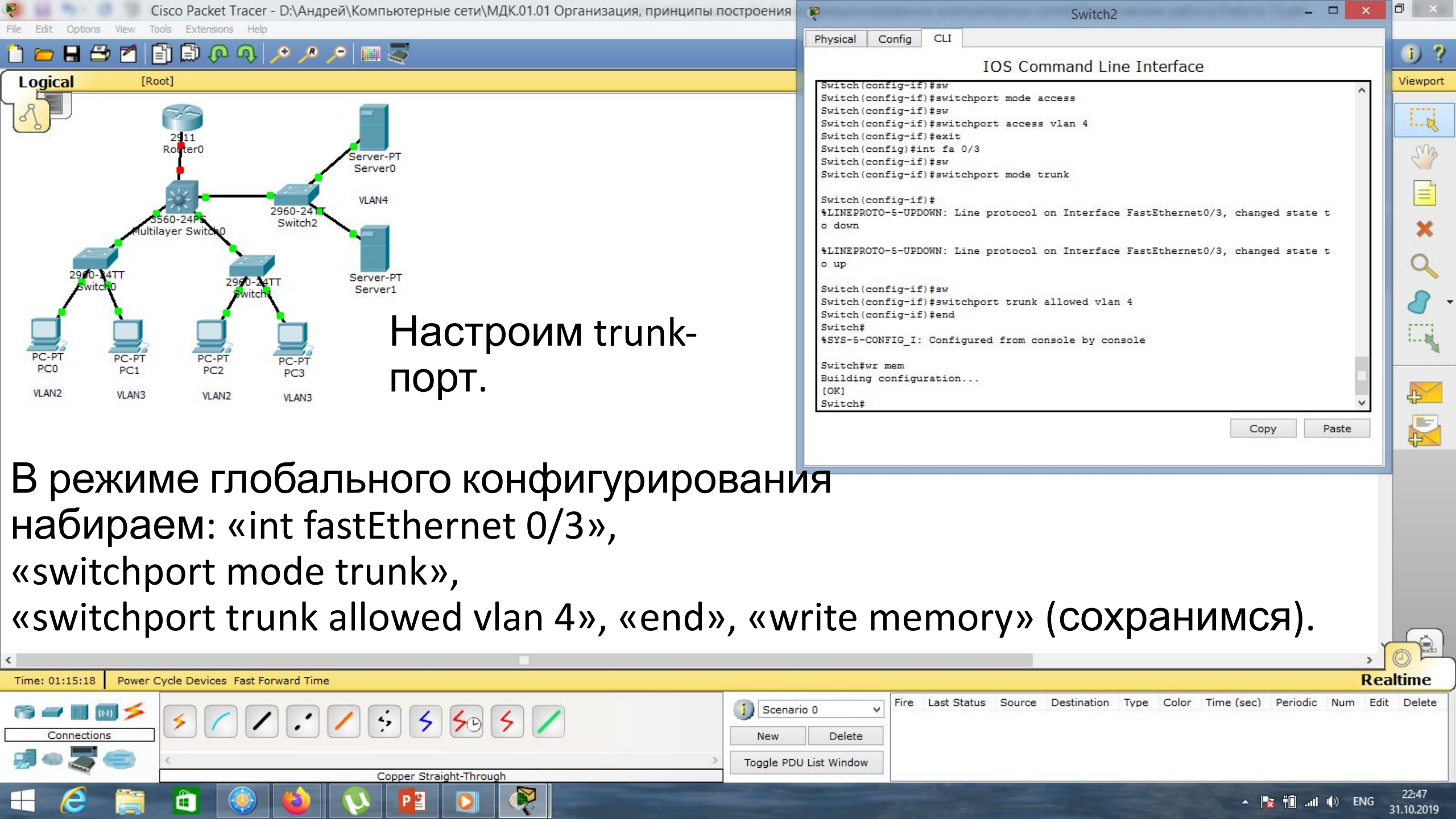

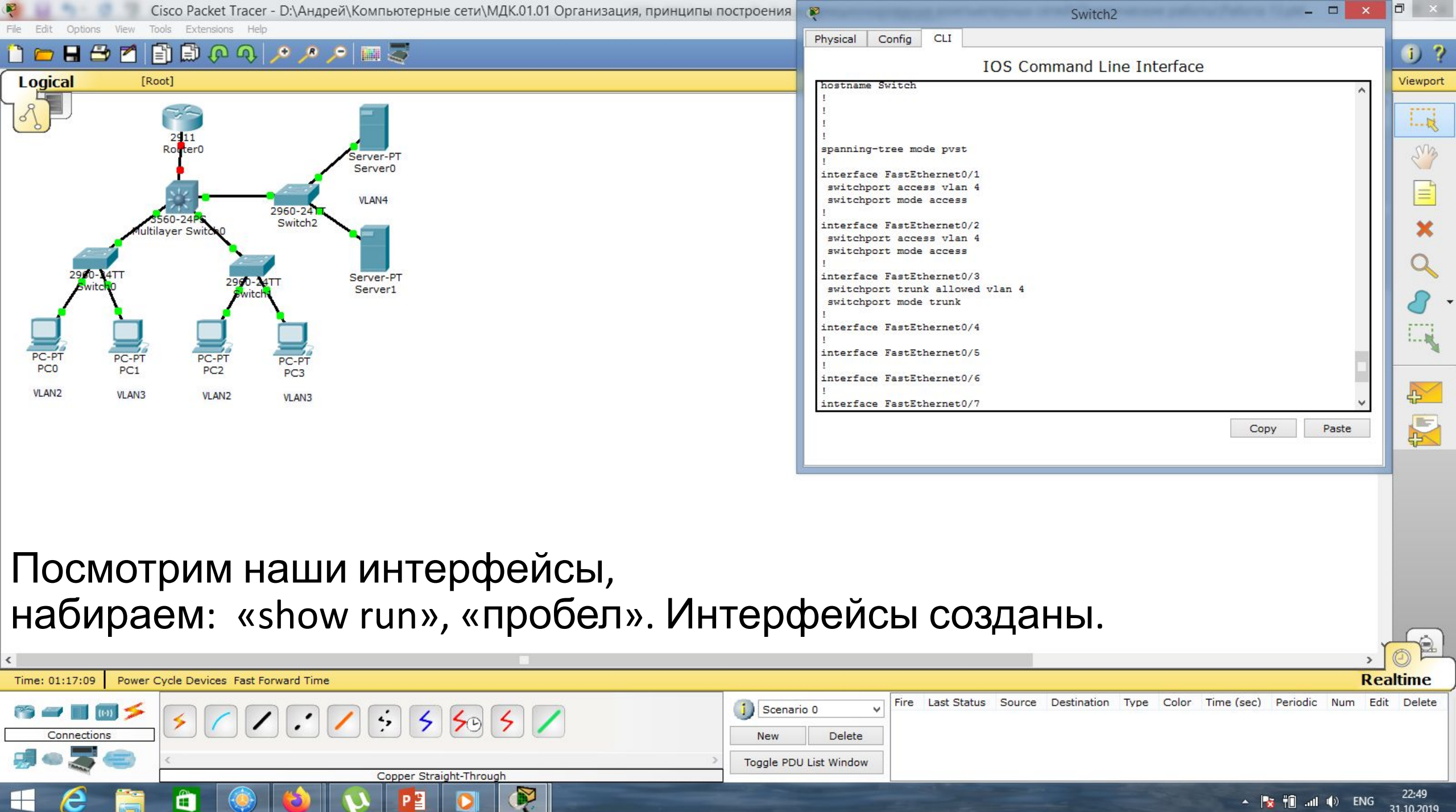

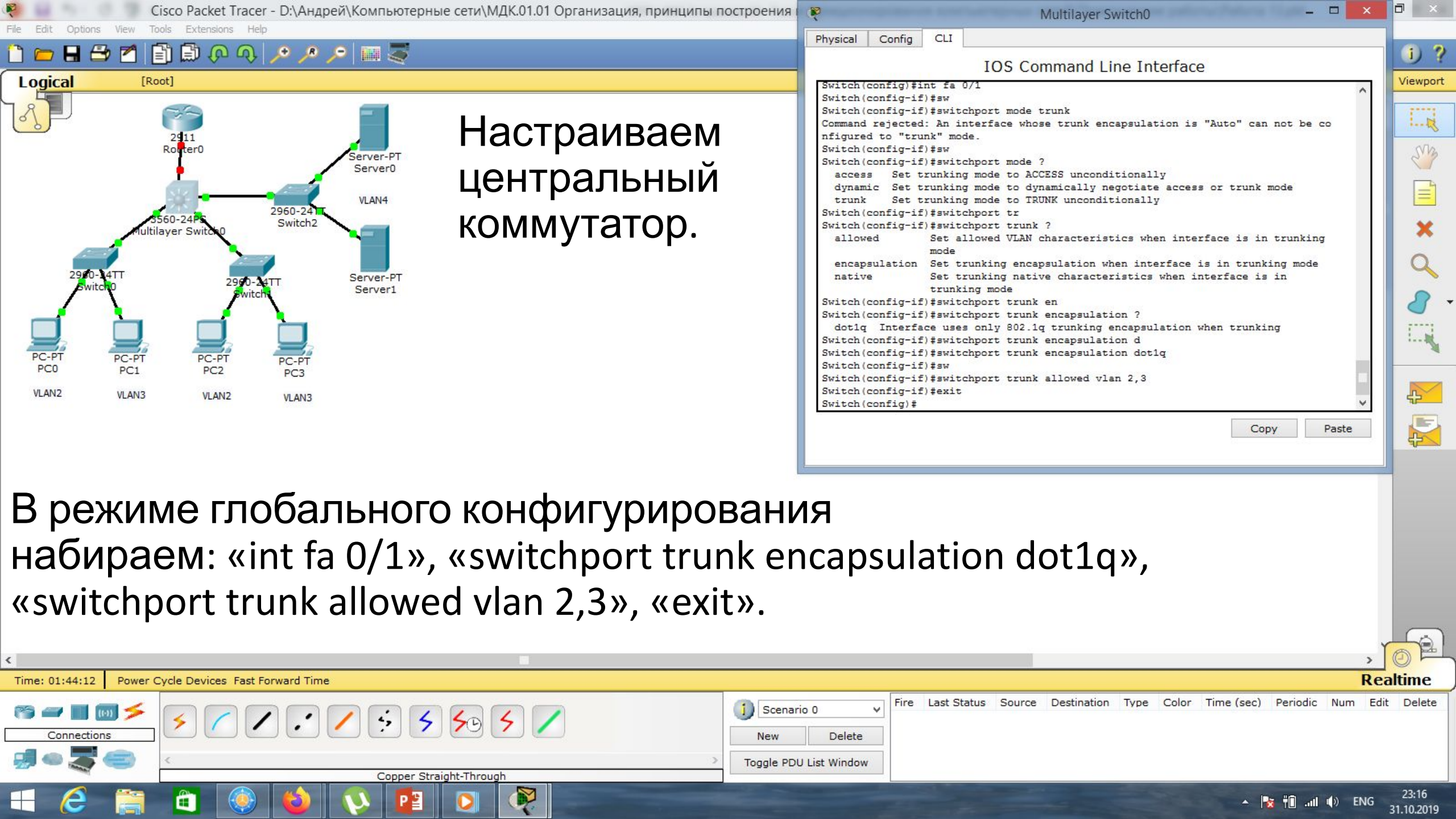

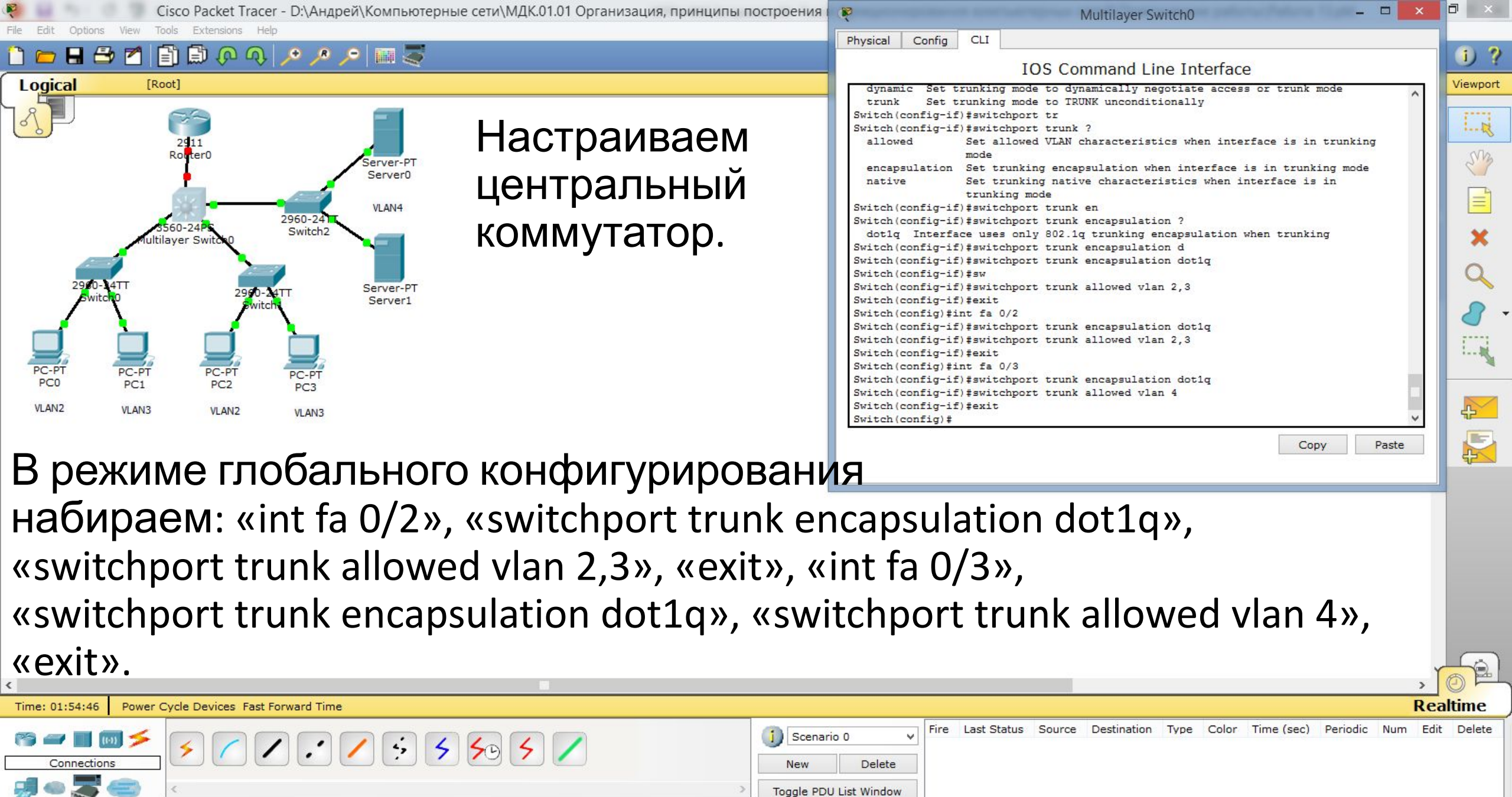

ENG

31.10.2019

Copper Straight-Through

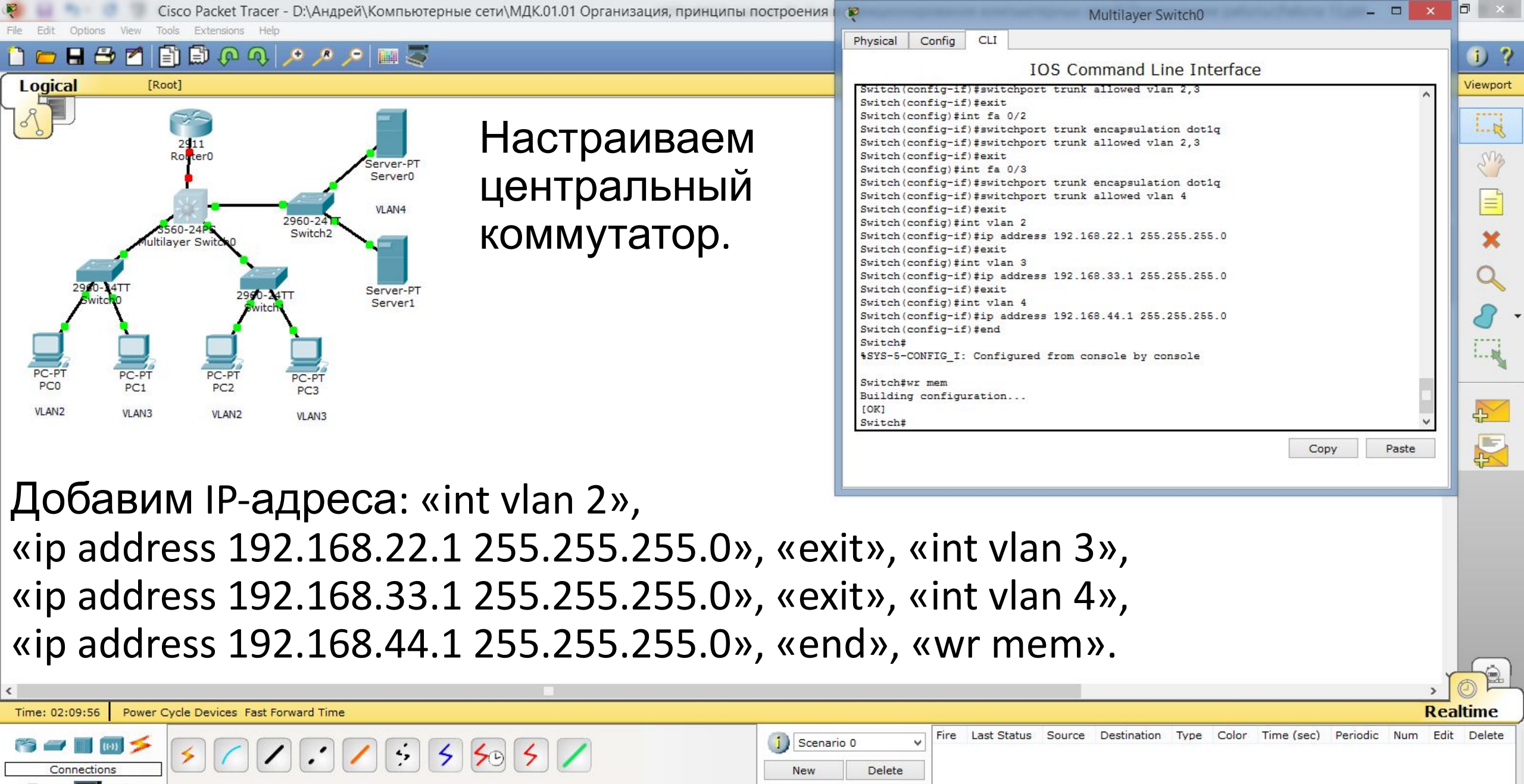

| > | Toggle PDU List Window |  |
|---|------------------------|--|
|   |                        |  |
|   |                        |  |

23:42

31.10.2019

ENG

Copper Straight-Through

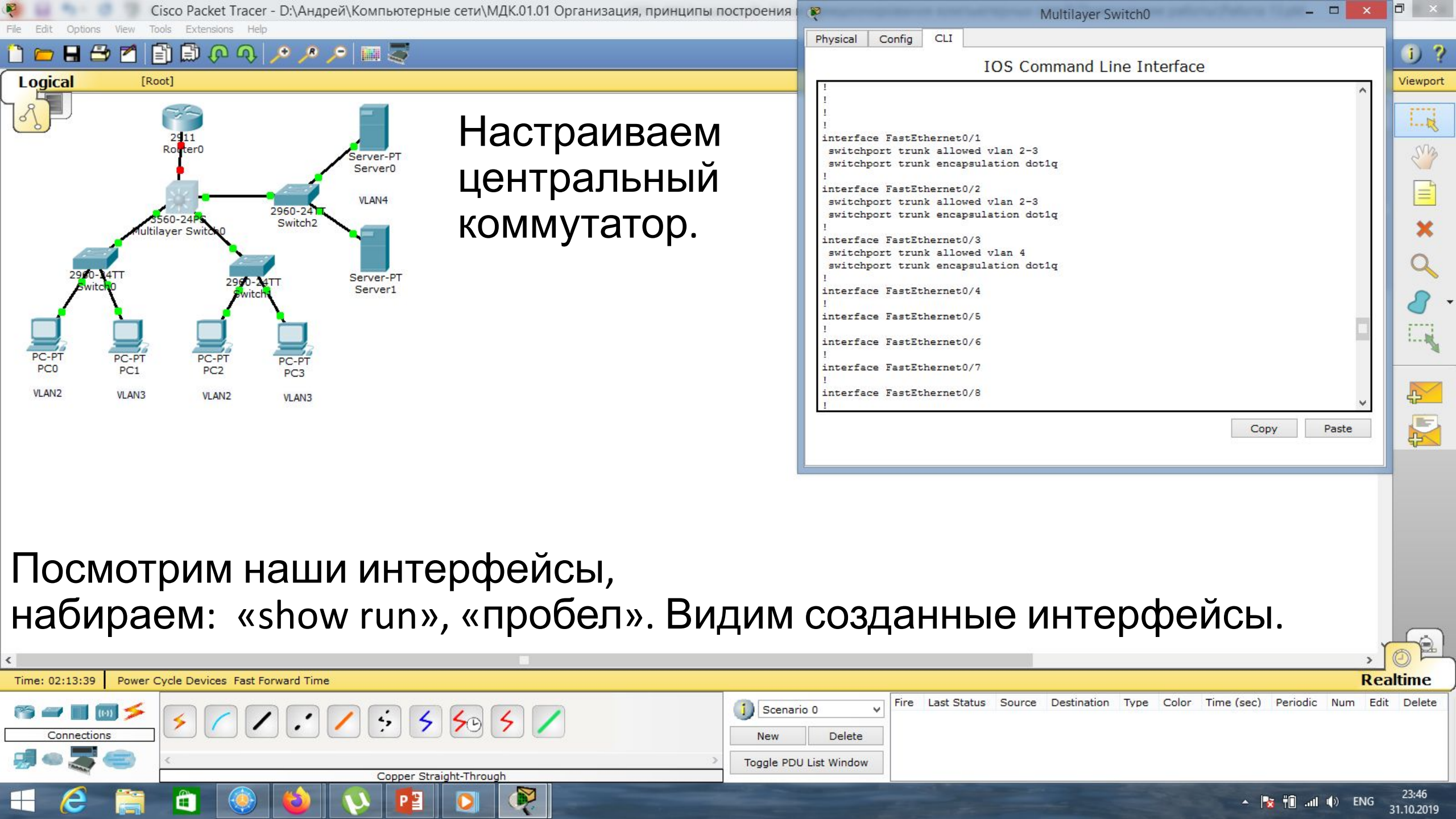

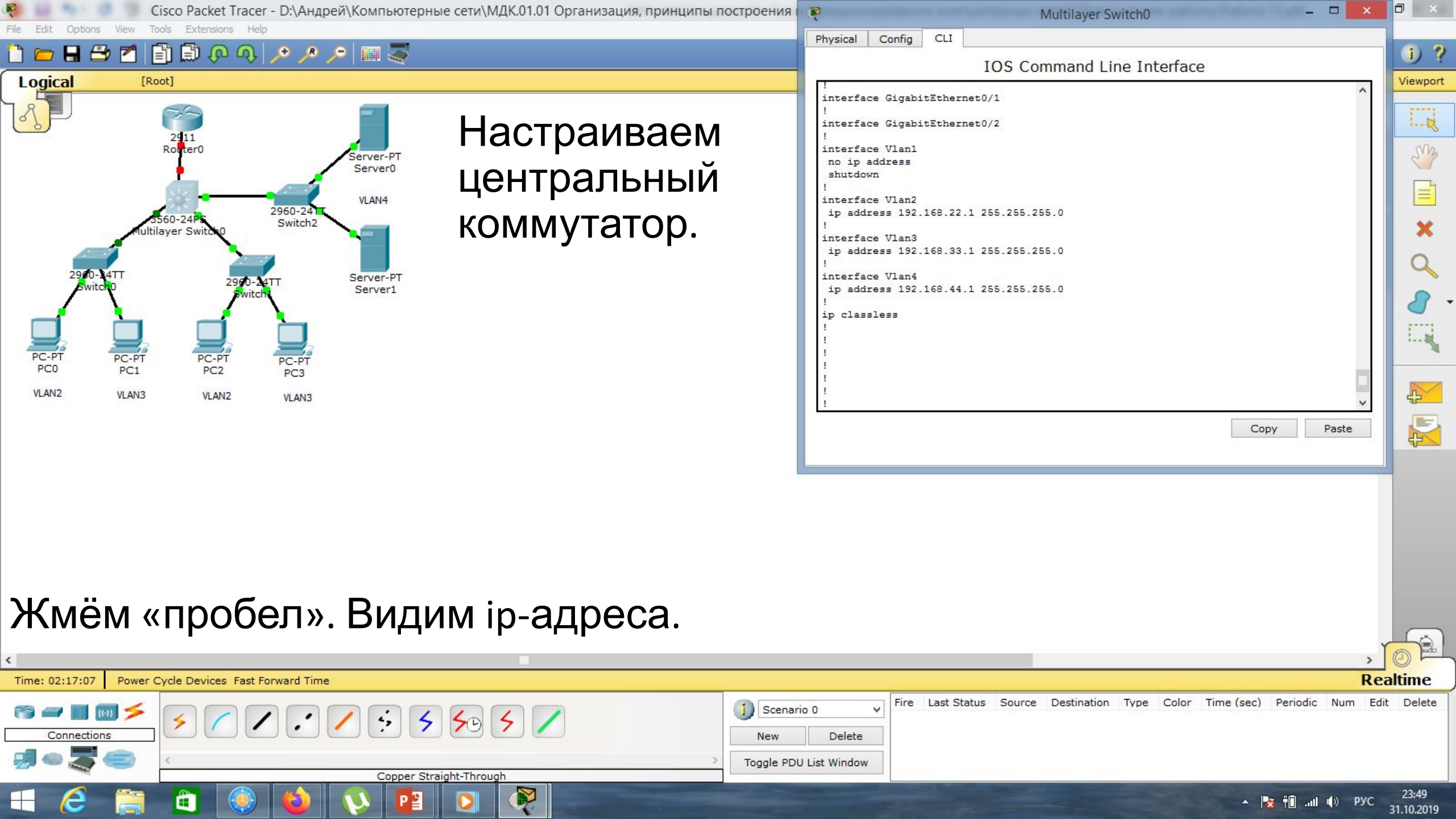

e Edit Options View Tools Extensions Help

#### ) 👝 🖶 😂 🞽 🗊 🕼 🐢 🔍 🥕 🔎 📖 🍣

#### Logical [Root] 24 2911 Roster0 Server-PT Server0 VLAN3 2960-24 Switch2 vitch0 layer S Server-PT 2960 Server1 PC-PT PC-PT PC-PT PC-PT PCO PC1 PC2 PC3 VLAN2 VLAN3 VLAN2 VLAN3

### Настраиваем центральный коммутатор.

|       | Physical  | Config     | CLI      | 5                             |             |                                        |       |      |       |   |            |
|-------|-----------|------------|----------|-------------------------------|-------------|----------------------------------------|-------|------|-------|---|------------|
|       | r nyolodi | Coning     |          | 100.00                        | mmandl      | ing Interf                             |       |      |       |   | i) ?       |
|       |           |            |          | 105 00                        | mmand L     | ine Interi                             | ace   |      |       |   | Viewport   |
|       | Switch(   | config) #1 | nt vlan  | n 3<br>Haross 192 1           | CO 00 1 755 | 255 255 0                              |       |      |       | ^ |            |
|       | Switch(   | config-if  | ) #exit  | daress 152.1                  | 00.33.1 233 | .200.200.0                             |       |      |       |   |            |
|       | Switch (  | config) #i | nt vla   | n 4                           |             |                                        |       |      |       |   | 1          |
| SM NE | Switch (  | config-if  | ) #ip ad | ddress 192.1                  | 68.44.1 255 | .255.255.0                             |       |      |       |   |            |
|       | Switch (  | config-if  | ) #end   |                               |             |                                        |       |      |       |   | SV13       |
|       | Switch#   |            |          | ne transfer generation of the |             | 1.1.1.1.1.1.1.1.1.1.1.1.1.1.1.1.1.1.1. |       |      |       |   |            |
| NN I  | *SYS-5-   | CONFIG_I:  | Confid   | gured from c                  | onsole by c | onsole                                 |       |      |       |   |            |
|       | Switcht   | ur mem     |          |                               |             |                                        |       |      |       |   |            |
|       | Buildin   | g configu  | ration   |                               |             |                                        |       |      |       |   |            |
|       | [OK]      |            |          |                               |             |                                        |       |      |       |   | × .        |
| · ·   | Switch#   | conf t     |          |                               |             |                                        |       |      |       |   | ~          |
|       | Enter c   | onfigurat  | ion con  | mmands, one j                 | per line. 1 | End with CN                            | TL/Z. |      |       |   |            |
|       | Switch(   | config) #i | p row    |                               |             |                                        |       |      |       |   |            |
|       | Switch(   | config) #i | p rou    |                               |             |                                        |       |      |       |   | N          |
|       | Switch (  | config) #1 | p rout   | ing                           |             |                                        |       |      |       |   | <b>P</b> - |
|       | Switch(   | config) #  | and      | Ing                           |             |                                        |       |      |       |   |            |
|       | Switch#   |            |          |                               |             |                                        |       |      |       |   | 7****      |
|       | SYS-5-    | CONFIG_I:  | Confi    | gured from c                  | onsole by c | onsole                                 |       |      |       |   | ·          |
|       | Switch#   | wr mem     |          |                               |             |                                        |       |      |       |   |            |
|       | Buildin   | g configu  | ration   |                               |             |                                        |       |      |       |   |            |
|       | [OK]      |            |          |                               |             |                                        |       |      |       |   | 45         |
|       | Switch#   |            |          |                               |             |                                        |       |      |       | ~ |            |
|       |           |            |          |                               |             |                                        | [     | Сору | Paste |   |            |
|       |           |            |          |                               |             |                                        |       |      |       |   | 92         |
|       |           |            |          |                               |             |                                        |       |      |       |   |            |

Multilayer Switch0

\_ 🗆 🗙

Сразу включаем: «ip routing», «end», сохраняем конфигурацию: «wr

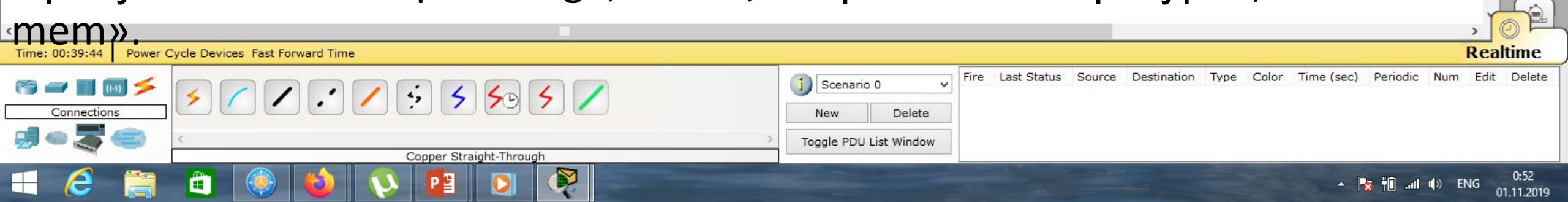

**Cisco Packet Tracer** 

P

| Cisco Packet Tracer - D:\Андрей\Компьютерные сети\МДК.01.01 Организация, принципы построения                                                                                                    | PC0                                                                                                    | × - ×                                      |
|----------------------------------------------------------------------------------------------------|----------------------------------------------------------------------------------------------------|--------------------------------------------|
| 1 🗁 🖶 🗁 🖻 🗊 🖗 🔨 🥕 🔎 📖 🍣                                                                                                    | IP Configuration X                                                                                                    | <b>i</b> ?                                 |
| Logical     [Root]       2910-241     Server-PT       2960-241     Server-PT       2960-241     Server-PT       Server-PT     Server-PT       Server1     Server-PT       Server1     Server1       PC-PT     PC-PT       PC-PT     PC-PT </td <td>IP Configuration DHCP Static IP Address 192.168.22.2 Subnet Mask 255.255.255.0 Default Gateway 192.168.22.1 DNS Server IPv6 Configuration DHCP Auto Config Static IPv6 Address FE80::206:2AFF:FE70:3C27 IPv6 Gateway IPv6 DNS Server</td> <td>Viewport Web Browser Cisco IP Communicator</td> | IP Configuration DHCP Static IP Address 192.168.22.2 Subnet Mask 255.255.255.0 Default Gateway 192.168.22.1 DNS Server IPv6 Configuration DHCP Auto Config Static IPv6 Address FE80::206:2AFF:FE70:3C27 IPv6 Gateway IPv6 DNS Server | Viewport Web Browser Cisco IP Communicator |
| Настроим ір-адрес и шлюз компьютера Р                                                                                                    | °C0.                                                                                                    | , 102                                      |
| Time: 02:19:42 Power Cycle Devices Fast Forward Time                                                                                                    |                                                                                                    | Realtime                                   |
| Connections   Image: Copper Straight-Through                                                                                                    | io 0 V<br>Delete<br>U List Window                                                                                                    | Periodic Num Edit Delete                   |
|                                                                                                    |                                                                                                    | Рус 23:52<br>31.10.2019 31.10              |

| Cisco Packet Tracer - D:\Андрей\Компьютерные сети\МДК.01.01 Организация, принципы построения                                                                                                    | PC1                                                                                                    | × ×                                                                                                    |   |
|----------------------------------------------------------------------------------------------------|----------------------------------------------------------------------------------------------------|----------------------------------------------------------------------------------------------------|---|
|                                                                                                    | IP Configuration X                                                                                                    |                                                                                                    | ? |
| Logical     [Rot]       2911     Berver-PT       Rotero     2960-24       VLAN4     Server0       VLAN4     Server1       PC-PT     PC-PT       PC-PT     PC-PT       PC-PT     PC-PT       PC-PT     PC-PT       PC2     PC3       VLAN2     VLAN3 | IP Configuration DHCP  Static IP Address 192.168.33.2 Subnet Mask 255.255.255.0 Default Gateway 192.168.33.1 DNS Server IPv6 Configuration DHCP Auto Config  Static IPv6 Address [Pv6 Address] [Pv6 Address] [Pv6 Gateway IPv6 DNS Server] | Viewpor<br>Web Browser<br>Cisco IP<br>Communicator                                                                                                    |   |
| Настроим ір-адрес и шлюз компьютера і                                                                                                    | PC1.                                                                                                    | , 62                                                                                                    | ) |
| Time: 02:22:53 Power Cycle Devices Fast Forward Time                                                                                                    |                                                                                                    | Realtime                                                                                                    | _ |
| Connections     Connections     Copper Straight-Through                                                                                                    | rio 0 V<br>Delete U List Window                                                                                                    | ) Periodic Num Edit Delete                                                                                                    |   |
|                                                                                                    |                                                                                                    | Image: Book and the second second | 9 |

| 1 |      |    | <br>da | ENIC | 23:55      |
|---|------|----|--------|------|------------|
| - | 1.00 | TU | <br>49 | ENG  | 31.10.2019 |

| Cisco Packet Tracer - D:\Андрей\Компьютерные сети\МДК.01.01 Организация, принципы построения<br>File Edit Options View Tools Extensions Help                                                                                                    | PC2                                                                                                    | × - ×                                      |
|----------------------------------------------------------------------------------------------------|----------------------------------------------------------------------------------------------------|--------------------------------------------|
| 1 🗀 🖶 🗁 🖻 🗊 🖗 🔍 🔎 🥕 📖 🍣                                                                                                    | IP Configuration X                                                                                                    | <b>i</b> ?                                 |
| Logical     [Rot]       2911     Server-PT       Rotter0     VLAN4       560-244     Switch2       VLAN4     Server-PT       Server-PT     Server-PT       Server1     Server-PT       PC-FT     PC-FT       PC-FT     PC-FT       PC-FT     PC-FT       PC2     PC3       VLAN2     VLAN3       VLAN3     VLAN3                                                                                                    | IP Configuration DHCP Static IP Address 192.168.22.3 Subnet Mask 255.255.255.0 Default Gateway 192.168.22.1 DNS Server IPv6 Configuration DHCP Auto Config Static IPv6 Address FE80::210:11FF:FE8E:7B14 IPv6 Gateway IPv6 DNS Server | Viewport Web Browser Cisco IP Communicator |
| Настроим ір-адрес и шлюз компьютера Р                                                                                                    | °C2.                                                                                                    | , 62                                       |
| Time: 02:24:08 Power Cycle Devices Fast Forward Time                                                                                                    |                                                                                                    | Realtime                                   |
| Connections   Image: Connections   Image: Connect | io 0 V<br>Delete<br>U List Window                                                                                                    | Periodic Num Edit Delete                   |
|                                                                                                    |                                                                                                    | NG 23:56 € 10.2019 € 10.2019               |

| Cisco Packet Tracer - D:\Андрей\Компьютерные сети\МДК.01.01 Организация, принципы построения | PC3                                                                                                    | × -                                                   | ] ×                |
|----------------------------------------------------------------------------------------------|----------------------------------------------------------------------------------------------------|-------------------------------------------------------|--------------------|
| 1 🗁 🖶 🗁 🖻 🗊 💭 🐢 🥕 🔎 🔎 📖 🍣                                                                    | IP Configuration X                                                                                                    |                                                       | 1)?                |
| Logical [Reet]                                                                               | IP Configuration   DHCP   IP Address   192.168.33.3   Subnet Mask   255.255.255.0   Default Gateway   192.168.33.1   DNS Server     IPv6 Configuration   DHCP   Auto Config Intervention   IPv6 Address   IPv6 Address   IPv6 Gateway   IPv6 Gateway   IPv6 Gateway   IPv6 DNS Server | Web Browser         Web Cisco IP         Communicator | Viewport           |
| Настроим ір-адрес и шлюз компьютера Р                                                        | °C3.                                                                                                    | > (                                                   |                    |
| Time: 02:25:28 Power Cycle Devices Fast Forward Time                                         |                                                                                                    | Realt                                                 | time               |
| Connections       Senario         Copper Straight-Through       Toggle PDU                   | Delete<br>List Window                                                                                                    | Periodic Num Edit                                     | Delete             |
|                                                                                              |                                                                                                    | <mark>ז דו</mark> ווו עי ENG 31 זות א                 | 23:57<br>1.10.2019 |

| 🤻 Cisco Packet Trac                                    | er 😝 Server0                                                | <mark> </mark>                                                                   |
|--------------------------------------------------------|-------------------------------------------------------------|----------------------------------------------------------------------------------|
| File Edit Options View Tools Extensions Help           | Physical Config Desktop Custom Interface                    |                                                                                  |
|                                                        |                                                             | () ?                                                                             |
| Logical [Root]                                         | IP Configuration                                            | Viewport                                                                         |
|                                                        |                                                             | http:                                                                            |
| 2911<br>Romert                                         | IP Configuration                                            |                                                                                  |
|                                                        |                                                             | V                                                                                |
|                                                        |                                                             | Veb Browser                                                                      |
| Server-PT<br>Server0                                   | IP Address 192.168.44.2                                     |                                                                                  |
|                                                        | Subnet Mask 255.255.0                                       | ×                                                                                |
| Mutilayer Switch0 Switch2                              | Default Gateway 192.168.44.1                                | Q                                                                                |
|                                                        | DNS Server                                                  |                                                                                  |
|                                                        | IPv6 Configuration                                          | 2                                                                                |
| Switch0 Switch1 Server1                                | O DHCP O Auto Config   Static                               |                                                                                  |
|                                                        | IPv6 Address /                                              |                                                                                  |
|                                                        | Link Local Address FE80::207:ECFF:FEBE:452E                 |                                                                                  |
| PC-PT PC-PT PC-PT PC-PT                                | IPv6 Gateway                                                |                                                                                  |
| PC0 PC1 PC2 PC3                                        | IPv6 DNS Server                                             |                                                                                  |
| VLAN2 VLAN3 VLAN2 VLAN3                                |                                                             |                                                                                  |
|                                                        |                                                             |                                                                                  |
|                                                        |                                                             |                                                                                  |
|                                                        |                                                             |                                                                                  |
|                                                        |                                                             |                                                                                  |
| Hacthoum Server 22028 in-2006 U                        |                                                             |                                                                                  |
| Пастроим зегчего, задав ир-адрес и ш                   |                                                             |                                                                                  |
|                                                        |                                                             |                                                                                  |
| Time: 00:44:05 Device Curle Devices Fast Ferward Time  |                                                             | > 0 F                                                                            |
| Thine: 00.44.05 Power Cycle Devices Fasc Forward Thine | Fire Last Status Source Destination Type Color Time (sec) F | Periodic Num Edit Delete                                                         |
|                                                        | cenario 0 v                                                 | Line Harr Luit Doroto                                                            |
|                                                        | w Delete                                                    |                                                                                  |
| Toggle Copper Straight-Through                         | e PDU List Window                                           |                                                                                  |
| 🕂 🢪 🚔 🙆 🍪 🔖 📭 💽 👰                                      | - 🕅                                                         | Image: mail (1)         ENG         0:57           01.11.2019         01.11.2019 |

|                                                          | Cisco Packet Tracer                                                                                                    | Ø                       | Server1                                     | _ 0 × 0 ×                |
|----------------------------------------------------------|----------------------------------------------------------------------------------------------------|-------------------------|---------------------------------------------|--------------------------|
| File Edit Options View Tools Extensions Help             |                                                                                                    | Physical Config Desktop | Custom Interface                            |                          |
| j 🗁 🖬 🗁 🖾 📑 🗊 🐶 🚸 🏸 🥕 🔤 🧟                                |                                                                                                    |                         |                                             | 1 ?                      |
| Logical [Root]                                           |                                                                                                    | P Configuration         |                                             | Viewport                 |
|                                                          |                                                                                                    | Interface               | astEthernot0                                | http://                  |
| 2911<br>Romard                                           |                                                                                                    | III Configuration       |                                             |                          |
|                                                          |                                                                                                    |                         | ic.                                         |                          |
|                                                          |                                                                                                    | O Drier @ Stat          |                                             | Veb Browser              |
| Server-PT<br>Server0                                     |                                                                                                    | IP Address              | 192.168.44.3                                |                          |
|                                                          |                                                                                                    | Subnet Mask             | 255.255.255.0                               | ×                        |
| 3560-24PS 2960-24T VLAN4<br>Mutilayer Switch0 Switch2    |                                                                                                    | Default Gateway         | 192.168.44.1                                | Q                        |
|                                                          |                                                                                                    | DNS Server              |                                             |                          |
|                                                          |                                                                                                    | IPv6 Configuration      |                                             | S S                      |
| 2960-2411 2961-24TT Server-PT<br>Switch0 Switch1 Server1 |                                                                                                    |                         | nfig 🖲 Static                               |                          |
|                                                          |                                                                                                    |                         |                                             | -                        |
|                                                          |                                                                                                    | Link Local Address      | 80::2D0:58EE:EEC4:5C93                      |                          |
|                                                          |                                                                                                    | IBv6 Cateway            |                                             |                          |
| PC0 PC1 PC2 PC3                                          |                                                                                                    | IPv6 DNS Server         |                                             |                          |
| VLAN2 VLAN3 VLAN2 VLAN3                                  |                                                                                                    |                         |                                             |                          |
|                                                          |                                                                                                    |                         |                                             |                          |
|                                                          |                                                                                                    |                         |                                             |                          |
|                                                          |                                                                                                    |                         |                                             |                          |
|                                                          |                                                                                                    |                         |                                             |                          |
|                                                          |                                                                                                    |                         |                                             |                          |
| Настроим Server1 залав in-алре                           | с и шпюз                                                                                                    |                         |                                             |                          |
| пастрони эстегт, задав р адре                            |                                                                                                    | •                       |                                             |                          |
| <                                                        |                                                                                                    |                         |                                             | <u>)</u> 🖗 🛱             |
| Time: 00:46:21 Power Cycle Devices Fast Forward Time     |                                                                                                    |                         |                                             | Realtime                 |
|                                                          | () Scenario                                                                                                    | 0 V Fire Last Statu     | us Source Destination Type Color Time (sec) | Periodic Num Edit Delete |
|                                                          | New                                                                                                    | Delete                  |                                             |                          |
|                                                          | > Toggle PDU L                                                                                                    | ist Window              |                                             |                          |
|                                                          | Statement of the local division of the local division of the local |                         |                                             | 0:59                     |
|                                                          |                                                                                                    |                         |                                             | 11.11.2019               |

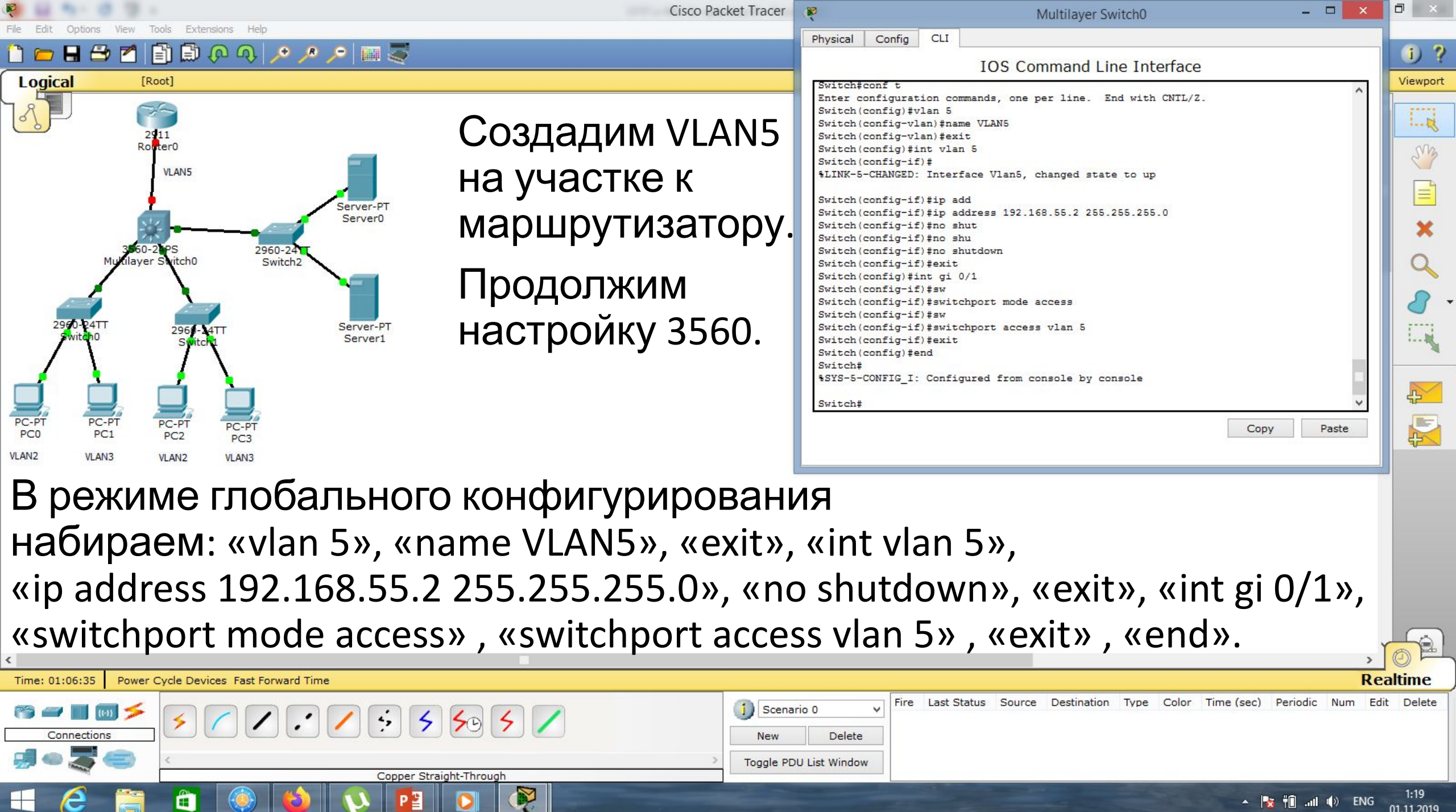

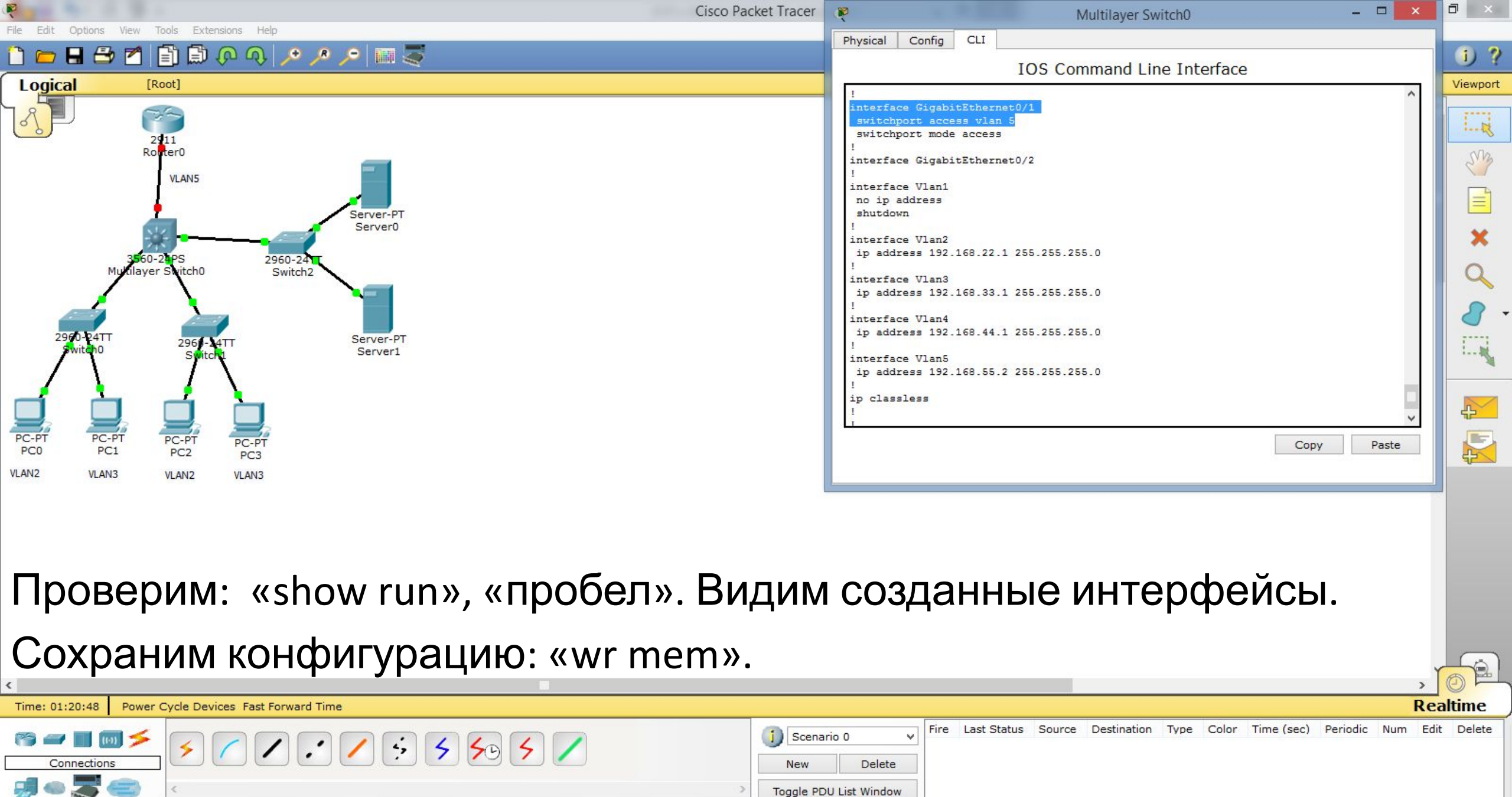

1:34

01.11.2019

🔺 🍡 🛍 ..ні 🕩 РУС

Copper Straight-Through

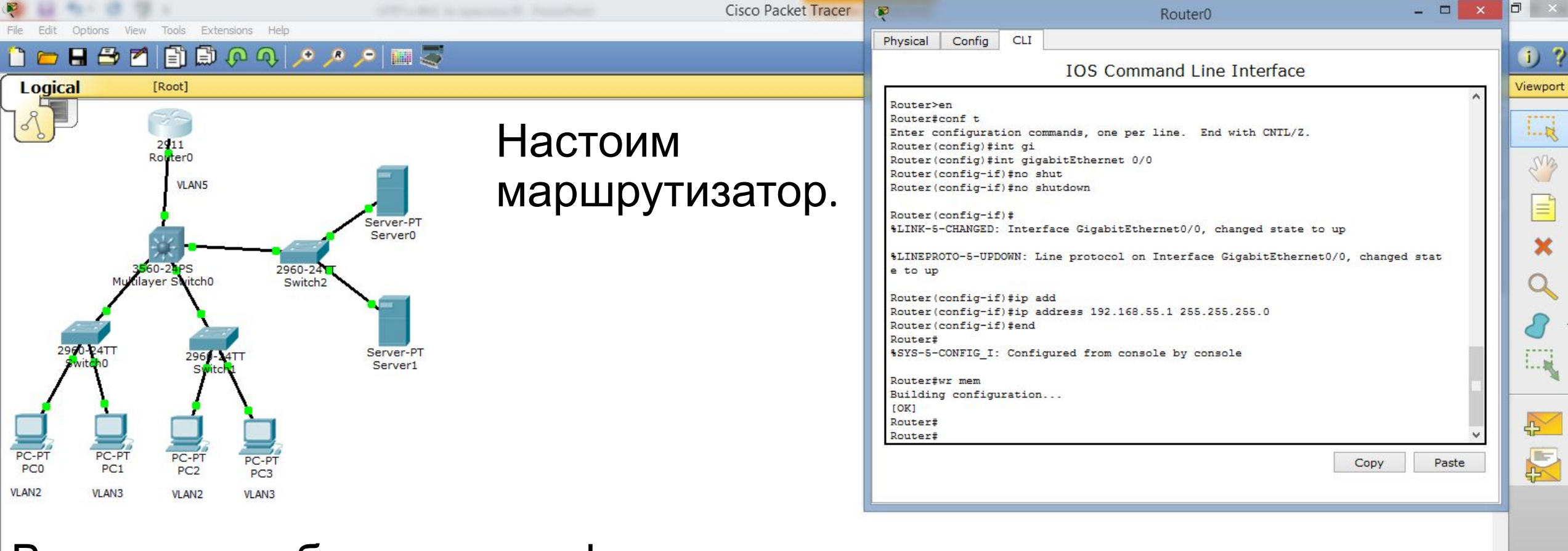

### В режиме глобального конфигурирования набираем: «int gigabitEthernet 0/0», «no shutdown», «ip address 192.168.55.1 255.255.255.0», «end», «wr mem».

| C                                                    |                                                          |                      |                       | , <u>o</u> þ             |
|------------------------------------------------------|----------------------------------------------------------|----------------------|-----------------------|--------------------------|
| Time: 01:28:30 Power Cycle Devices Fast Forward Time |                                                          |                      |                       | Realtime                 |
|                                                      | Scenario 0     Fire     Last Status       New     Delete | Source Destination T | Type Color Time (sec) | Periodic Num Edit Delete |
| Copper Straight-Through                              | Toggle PDU List Window                                   |                      |                       |                          |
|                                                      |                                                          |                      | -                     | NG 1:41 (↓) ENG 1:41     |

A

File Edit Options View Tools Extensions Help

#### – 0 ×

Move Object Set Tiled Background

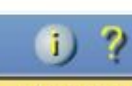

Viewport

1 .-- 12

SM

Ξ

4

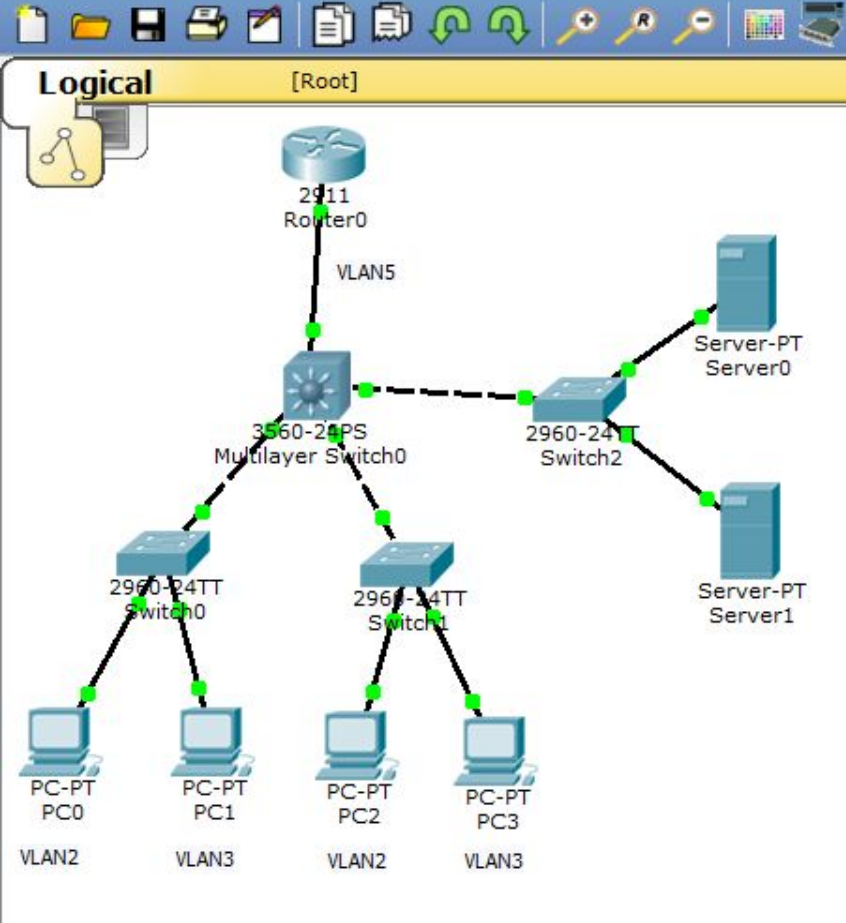

При проверке соединения компьютеров, видим, что соединения нет.

New Cluster

Заменяем прямой кабель между коммутаторами на кроссовый.

После чего на коммутаторе 3560 в режиме глобального конфигурирования нужно набрать: «vlan 2», «exit», «vlan 3», «exit», «vlan 4», «end», и сохранить конфигурацию «wr mem».

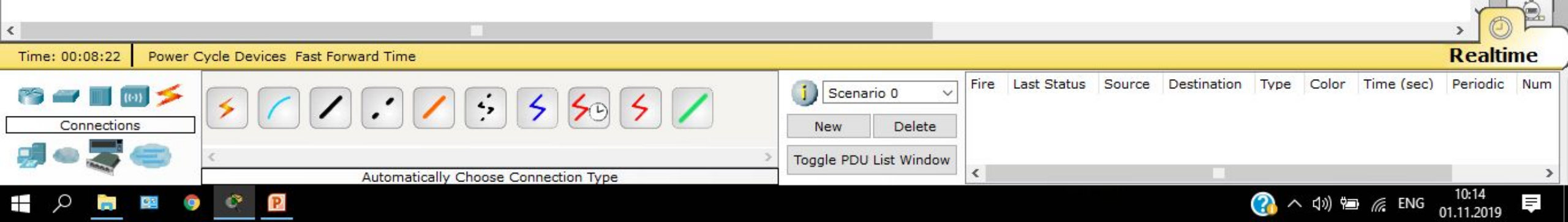

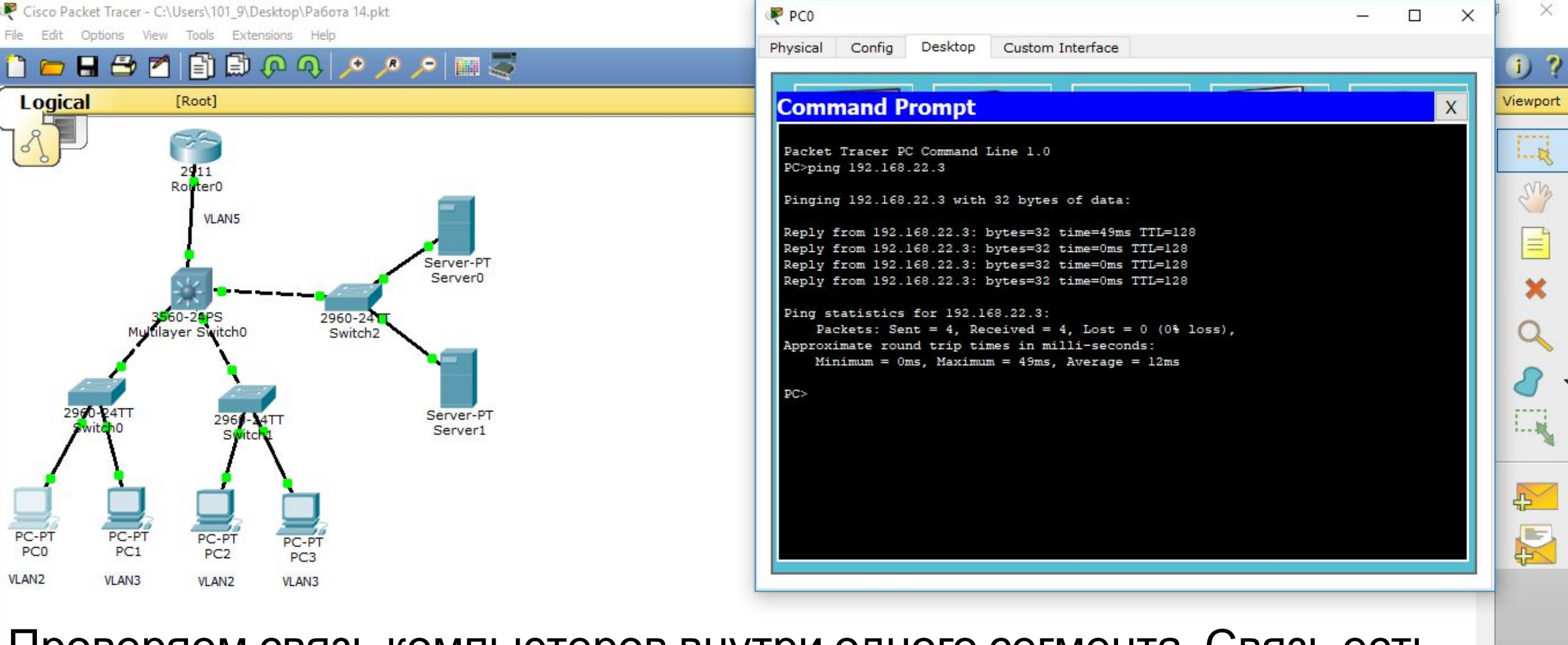

### Проверяем связь компьютеров внутри одного сегмента. Связь есть.

| <              |                                       |                                                                    |             |               |             |      |         |            | > 🕘      |     |
|----------------|---------------------------------------|--------------------------------------------------------------------|-------------|---------------|-------------|------|---------|------------|----------|-----|
| Time: 00:11:00 | Power Cycle Devices Fast Forward Time |                                                                    |             |               |             |      |         |            | Realtin  | me  |
|                | ✓ ✓ ✓ ✓ ✓ ✓ ✓ ✓ ✓ ✓ ✓ ✓ ✓ ✓ ✓ ✓ ✓ ✓ ✓ | Scenario 0     V       New     Delete       Toggle PDUL ist Window | Fire Last S | Status Source | Destination | Туре | Color   | Time (sec) | Periodic | Num |
| and a          | Automatically Choose Connection Type  |                                                                    | <           |               |             |      |         |            |          | >   |
| 📕 🔉 🔚          | 😐 🌍 🌣 <u>P</u>                        |                                                                    |             |               |             | ? ^  | 、(小)) Ϋ | 🥼 РУС      | 10:17    | Ę   |

5

File Edit Options View Tools Extensions Help

#### 🗄 🗁 🗖 📑 🖨 🐢 ୠ 🔎 🔎 📖 🍣

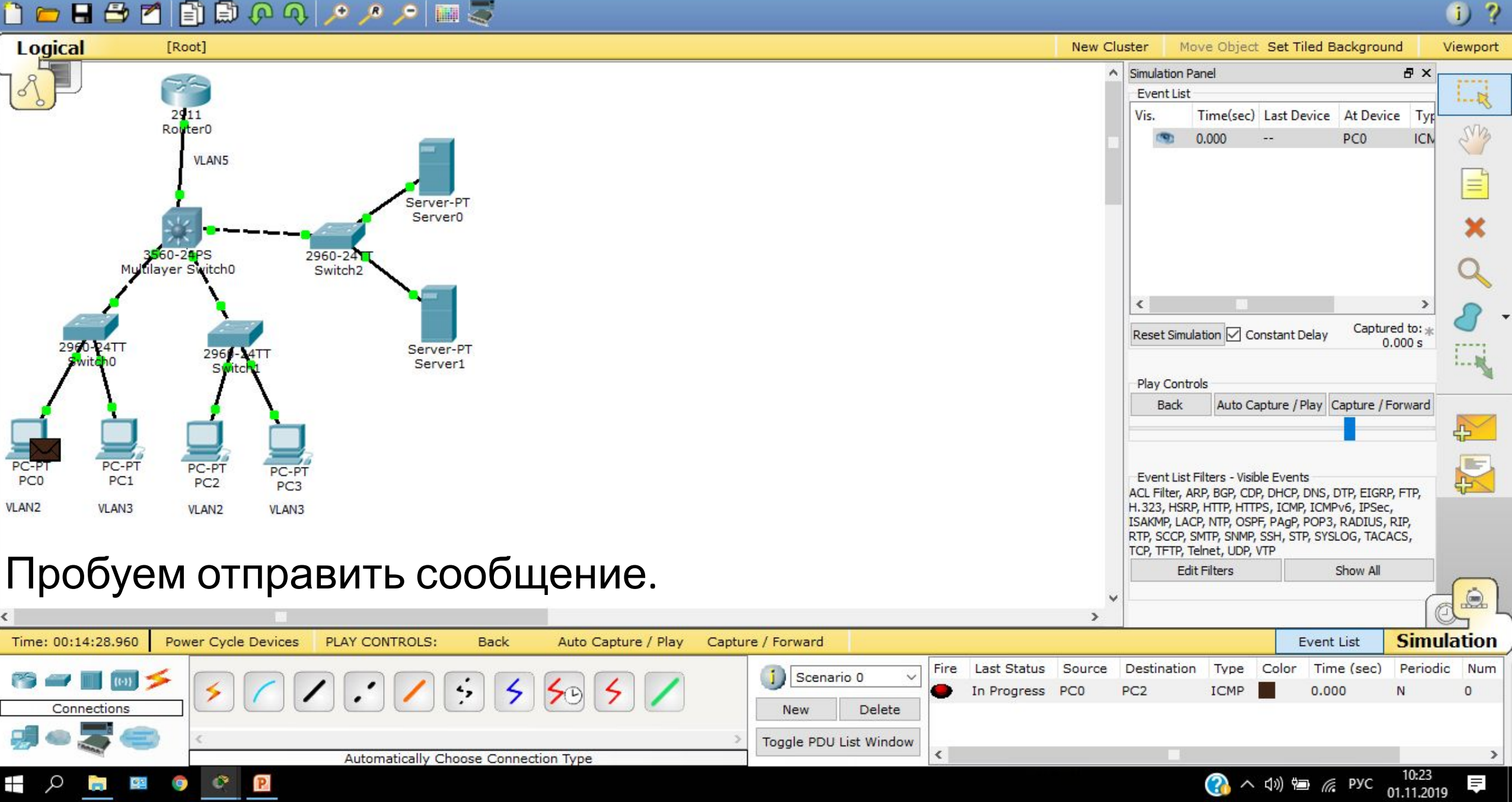

File Edit Options View Tools Extensions Help

#### -

(1) (A)

|                       |                       |                                |                                           |                         |                            |                  |                   |                                                            |                                                               |                                                       |                           | 1 4        |
|-----------------------|-----------------------|--------------------------------|-------------------------------------------|-------------------------|----------------------------|------------------|-------------------|------------------------------------------------------------|---------------------------------------------------------------|-------------------------------------------------------|---------------------------|------------|
| Logical               | [                     | Root]                          |                                           |                         |                            |                  | New Clu           | uster Mov                                                  | e Object Se                                                   | et Tiled Backgrou                                     | ind \                     | viewport   |
| R.                    | Ro                    | 2911<br>puter0<br>VLAN5        |                                           |                         |                            |                  | ^                 | Simulation Par<br>Event List<br>Vis. T<br>0<br>0           | ime(sec) Las<br>.000<br>.001 PC                               | st Device At Devi<br>PC0<br>0 Switch0                 | ce Typ<br>ICN<br>ICN      |            |
|                       | 3560<br>Multilaye     | -24PS 296<br>er Switch0 S      | Server-PT<br>Server0<br>60-2411<br>witch2 |                         |                            |                  |                   | 0                                                          | .002 Sw<br>.003 Mi<br>.004 Sw                                 | itch0 Multila<br>ultilayer Switch1<br>itch1 PC2       | y ICN<br>I ICN<br>ICN     | ×          |
| 299                   | 0-24TT<br>vitch0      | 2961-24TT<br>Switcht           | Server-PT<br>Server1                      |                         |                            |                  |                   | <     Reset Simular     Play Control     Rack              | ion 🗹 Consta                                                  | ant Delay Captu                                       | ><br>red to: *<br>0.004 s |            |
| PC-PT<br>PC0<br>VLAN2 | PC-PT<br>PC1<br>VLAN3 | PC-PT<br>PC2<br>VLAN2<br>VLAN3 |                                           |                         |                            |                  |                   | Event List Fi<br>ACL Filter, ARI<br>H.323, HSRP,           | ters - Visible E<br>9, BGP, CDP, DH<br>HTTP, HTTPS, I         | vents<br>ICP, DNS, DTP, EIGR                          | P, FTP,                   |            |
| Coo                   | бще                   | ние дох                        | одит.                                     |                         |                            |                  | v                 | ISAKMP, LACP,<br>RTP, SCCP, SM<br>TCP, TFTP, Tel<br>Edit I | , NTP, OSPF, P/<br>ITP, SNMP, SSH<br>net, UDP, VTP<br>Filters | AgP, POP3, RADIUS,<br>H, STP, SYSLOG, TAC<br>Show All | ACS,                      |            |
| Time: 00:14           | 4:28.964 P            | ower Cycle Devices             | PLAY CONTROLS: Back                       | Auto Capture / Play Cap | ture / Forward             |                  | >                 |                                                            |                                                               | Event List                                            | Simu                      | lation     |
| Conn                  | nections              |                                |                                           | 50 5 🖊                  | Scenario 0 ~<br>New Delete | Fire Last Status | s Source<br>s PC0 | Destination<br>PC2                                         | Type Co<br>ICMP                                               | lor Time (sec)<br>0.000                               | Periodio<br>N             | o Num      |
|                       | 30                    | <                              | Automatically Choose Connect              | ion Type                | > Toggle PDU List Window   | <                |                   |                                                            |                                                               |                                                       |                           | >          |
| م<br>ا                |                       | 🧿 🤗 <u>P</u>                   |                                           |                         |                            |                  |                   |                                                            | (2) ~ (1)                                                     | ) 🗐 🌈 РУС                                             | 10:24                     | , <b>₽</b> |

Cisco Packet Tracer - C:\Users\101\_9\Desktop\Pa6ota 14.pkt

File Edit Options View Tools Extensions Help

#### ं 💳 🖶 🗁 🗖 📄 🗊 🖓 🔍 🔎 🔎 📁 🚟 🍣

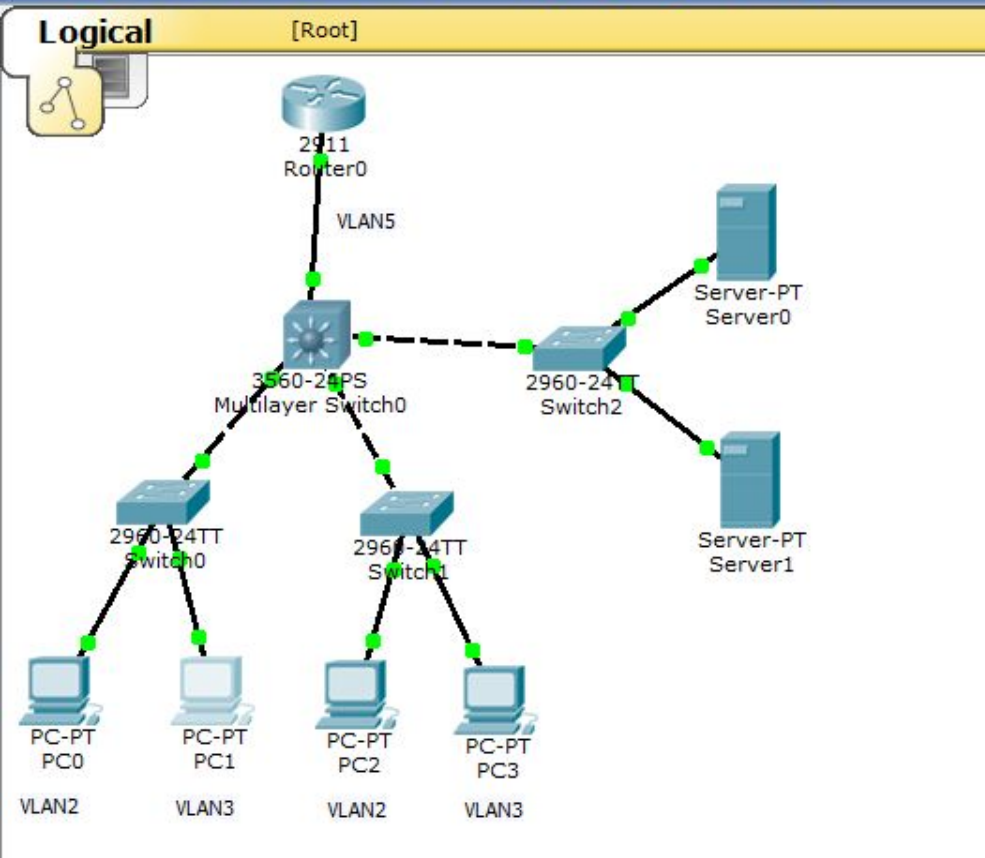

| Command Prompt                                       |    | X |
|------------------------------------------------------|----|---|
| PC>Ping 192.168.33.3                                 |    |   |
|                                                      |    |   |
| Pinging 192.168.33.3 with 32 bytes of data:          |    |   |
| Request timed out.                                   |    |   |
| Request timed out.                                   |    |   |
| Request timed out.                                   |    |   |
| Request timed out.                                   |    |   |
| Ping statistics for 192.168.33.3:                    |    |   |
| Packets: Sent = 4, Received = 0, Lost = 4 (100% loss | ), |   |
| PC>ping 192.168.33.3                                 |    |   |
| Pinging 192.168.33.3 with 32 bytes of data:          |    |   |
| Reply from 192.168.33.3: bytes=32 time=2ms TTL=128   |    |   |
| Reply from 192.168.33.3: bytes=32 time=0ms TTL=128   |    |   |
| Reply from 192.168.33.3: bytes=32 time=0ms TTL=128   |    |   |
| Reply from 192.168.33.3: bytes=32 time=0ms TTL=128   |    |   |
| Ping statistics for 192.168.33.3:                    |    |   |
| Packets: Sent = 4, Received = 4, Lost = 0 (0% loss), |    |   |
| Approximate round trip times in milli-seconds:       |    |   |
| Minimum = Oms, Maximum = 2ms, Average = Oms          |    |   |

### Проверяем связь компьютеров внутри другого сегмента. Связь есть.

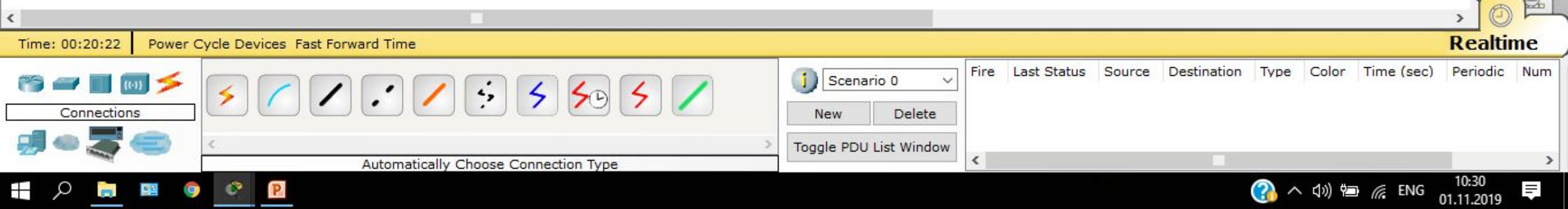

Risco Packet Tracer - C:\Users\101\_9\Desktop\Pa6ota 14.pkt

Options View Tools Extensions Help File Edit

### 🗋 💳 🖶 🗁 📶 🗊 🕼 🖓 🔍 🔎 🔎 📖 🍣

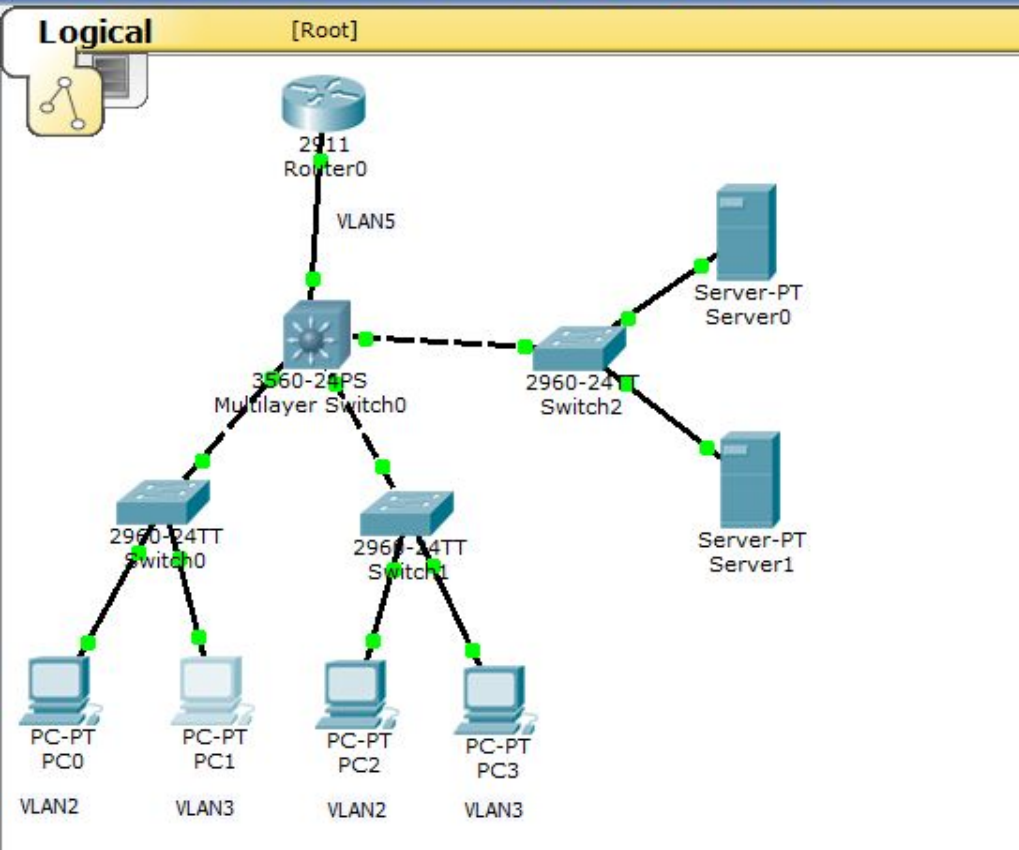

| PC1                                                   | <u> </u> | ×   |       |
|-------------------------------------------------------|----------|-----|-------|
| Physical Config Desktop Custom Interface              |          |     |       |
|                                                       |          |     | (j)   |
| Command Prompt                                        |          | x   | Viewp |
| Dinging 192 168 22 2 with 22 hutes of data:           |          | ^   | ]     |
| Finging 192.100.55.5 with 52 bytes of data.           |          |     | 117   |
| Reply from 192.168.33.3: bytes=32 time=0ms TTL=128    |          |     |       |
| Reply from 192.168.33.3: bytes=32 time=0ms TTL=128    |          |     |       |
| Reply from 192.168.33.3: bytes=32 time=0ms TTL=128    |          |     | SV    |
| Reply from 192.168.33.3: bytes=32 time=0ms TTL=128    |          |     |       |
|                                                       |          |     |       |
| Ping statistics for 192.168.33.3:                     |          |     | =     |
| Packets: Sent = 4, Received = 4, Lost = 0 (0% loss),  |          |     | _     |
| Approximate round trip times in milli-seconds:        |          |     |       |
| Minimum = Oms, Maximum = Oms, Average = Oms           |          |     |       |
| PC>ping 192.168.22.3                                  |          |     |       |
|                                                       |          |     |       |
| Pinging 192.168.22.3 with 32 bytes of data:           |          |     |       |
|                                                       |          |     | 12    |
| Request timed out.                                    |          |     |       |
| Reply from 192.168.22.3: bytes=32 time=0ms IIL=127    |          |     | 1000  |
| Reply from 192.168.22.3. bytes=32 time=0ms TIL=127    |          |     | 1     |
| Repry from the footballs. By des-sh bine-ons fib-is?  |          |     |       |
| Ping statistics for 192.168.22.3:                     |          |     | 20    |
| Packets: Sent = 4, Received = 3, Lost = 1 (25% loss), |          |     |       |
| Approximate round trip times in milli-seconds:        |          |     | 4     |
| Minimum = Oms, Maximum = Oms, Average = Oms           |          |     |       |
|                                                       |          |     |       |
| PC>                                                   |          | × . | 1 45  |

X

### Проверяем связь между сегментами. Связь есть.

| <     |      |         |      |       |        |                                      |                        |      |             |        |             |      |         |            | > 🕑                 |          |
|-------|------|---------|------|-------|--------|--------------------------------------|------------------------|------|-------------|--------|-------------|------|---------|------------|---------------------|----------|
| Time: | 00:2 | 4:37    | Pow  | er Cy | cle De | vices Fast Forward Time              |                        |      |             |        |             |      |         |            | Realti              | me       |
|       | -    |         | on 🏓 | -     | 5      |                                      | Scenario 0 ~           | Fire | Last Status | Source | Destination | Туре | Color   | Time (sec) | Periodic            | Num      |
|       | Conr | nection | IS   |       |        |                                      | New Delete             |      |             |        |             |      |         |            |                     |          |
|       |      |         | E    |       | ¢      |                                      | Toggle PDU List Window |      |             |        |             |      |         |            |                     |          |
| 200   |      |         |      |       |        | Automatically Choose Connection Type |                        | <    |             |        |             |      |         |            |                     | >        |
|       | Q    | n       | 02   | 9     |        | P                                    |                        |      |             |        |             | ?    | 、(小)) Ϋ | ENG        | 10:34<br>01.11.2019 | <b>₽</b> |

File Edit Options View Tools Extensions Help

#### 🗄 🗁 📶 📄 💭 🗛 🔎 🔎 📖 🍣

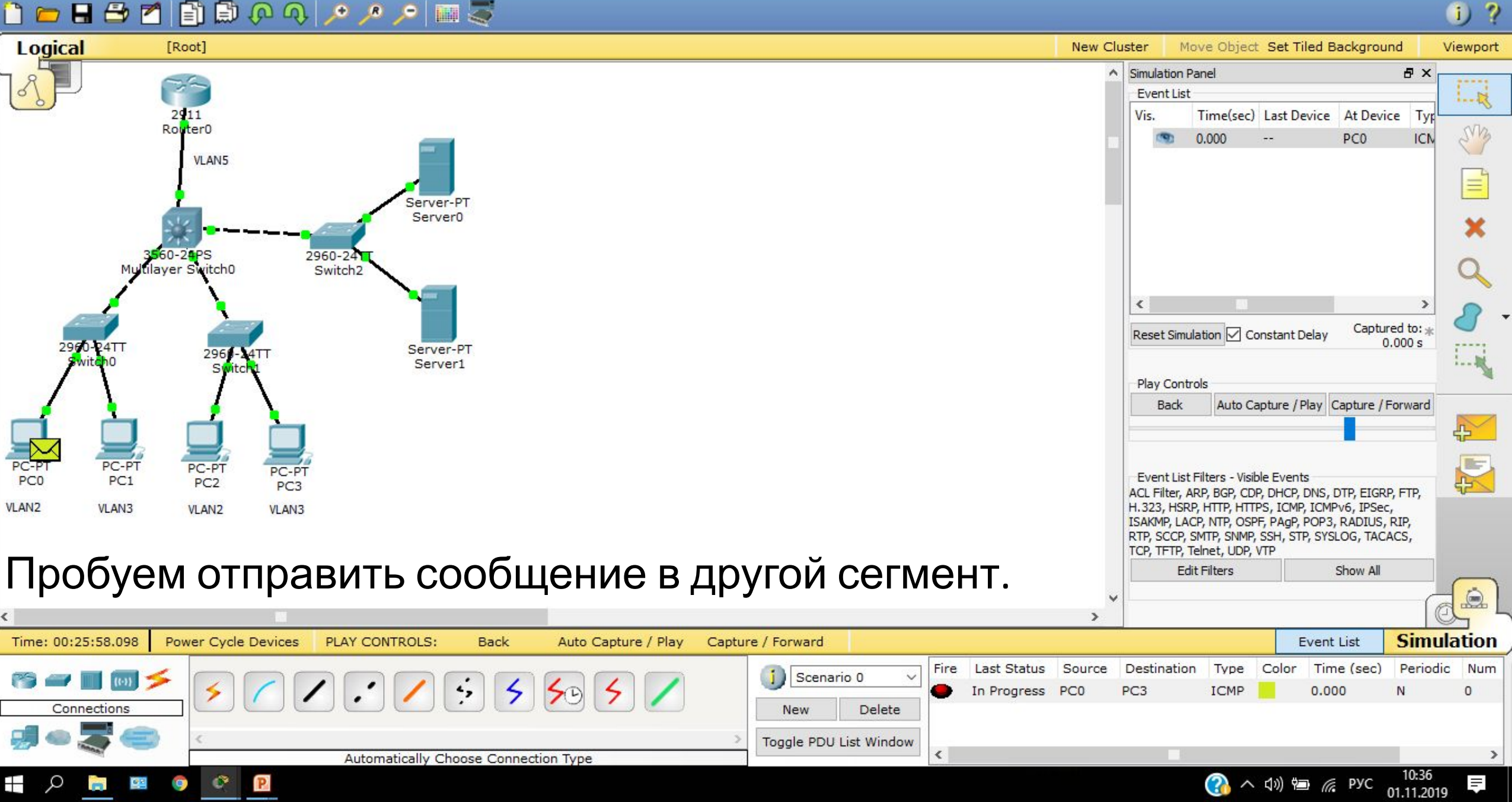

File Edit Options View Tools Extensions Help

#### (FL -

| 1) 🗁 🖶 🖆 📳 💭 🐢 🔎 🔎 📖 🍣                                                                                | • • • • • • • • • • • • • • • • • • •                                                                                                    |
|----------------------------------------------------------------------------------------------------|----------------------------------------------------------------------------------------------------|
| Logical [Root]                                                                                        | New Cluster Move Object Set Tiled Background Viewport                                                                                                    |
| R m                                                                                                   | Simulation Panel                                                                                                    |
| 2911<br>Robiter0<br>VLAN5<br>Server-PT<br>Server0<br>3560-29PS 2960-24T<br>Multilayer Switch0 Switch2 | Vis. Time(sec) Last Device At Device Typ<br>0.000 PC0 ICN<br>0.001 PC0 Switch0 ICN<br>0.002 Switch0 Multilay ICN<br>0.003 Multilayer Switch1 ICN<br>0.004 Switch1 PC3 ICN                                                                                                    |
| 2960-24TT<br>Switch0 2961-24TT Server-PT<br>Switch1 Server1                                           | Reset Simulation Constant Delay   Captured to: *   0.004 s   Play Controls   Back   Auto Capture / Play   Capture / Forward                                                                                                    |
| PC-PT PC-PT PC-PT PC-PT PC-PT PC3<br>VLAN2 VLAN3 VLAN2 VLAN3                                          | Event List Filters - Visible Events<br>ACL Filter, ARP, BGP, CDP, DHCP, DNS, DTP, EIGRP, FTP,<br>H. 323, HSRP, HTTP, HTTPS, ICMP, ICMPv6, IPSec,<br>ISAKMP, LACP, NTP, OSPF, PAgP, POP3, RADIUS, RIP,<br>RTP, SCCP, SMTP, SNMP, SSH, STP, SYSLOG, TACACS,<br>TCP, TFTP, Telnet, UDP, VTP |
| Сообщение доходит.                                                                                    | Edit Filters Show All                                                                                                    |
| c                                                                                                    | , <sup>*</sup>                                                                                                    |
| Time: 00:25:58.102 Power Cycle Devices PLAY CONTROLS: Back Auto Capture / Play Capture                | e / Forward Event List Simulation                                                                                                    |
|                                                                                                    | Scenario 0       Fire       Last Status       Source       Destination       Type       Color       Time (sec)       Periodic       Num         New       Delete       In Progress       PC0       PC3       ICMP       0.000       N       0                                            |
| Automatically Chasse Connection Type                                                                  | Toggle PDU List Window                                                                                                    |
|                                                                                                    | (分) へ (小)) 🗐 🦟 PYC 10:38 📮                                                                                                    |

| Маска подсети   | Маска в двоичной системе                     | Префикс | Количество<br>адресов | Обратная<br>маска |
|-----------------|----------------------------------------------|---------|-----------------------|-------------------|
| 255.255.255.255 | $111111111.\ 11111111.\ 11111111.\ 11111111$ | /32     | 1                     | 0.0.0.0           |
| 255.255.255.254 | 11111111.11111111.11111111.1111110           | /31     | 2                     | 0.0.0.1           |
| 255.255.255.252 | 11111111.11111111.11111111.11111100          | /30     | 4                     | 0.0.0.3           |
| 255.255.255.248 | 11111111.11111111.11111111.11111000          | /29     | 8                     | 0.0.0.7           |
| 255.255.255.240 | 11111111.11111111.11111111.11110000          | /28     | 16                    | 0.0.0.15          |
| 255.255.255.224 | 11111111.11111111.11111111.11100000          | /27     | 32                    | 0.0.0.31          |
| 255.255.255.192 | 11111111.11111111.11111111.11000000          | /26     | 64                    | 0.0.0.63          |
| 255.255.255.128 | 111111111.11111111.11111111.10000000         | /25     | 128                   | 0.0.0.127         |
| 255.255.255.0   | 111111111.11111111.11111111.00000000         | /24     | 256                   | 0.0.0.255         |
| 255.255.254.0   | 111111111.11111111.11111110.0000000          | /23     | 512                   | 0.0.1.255         |
| 255.255.252.0   | 11111111.11111111.11111100.0000000           | /22     | 1024                  | 0.0.3.255         |
| 255.255.248.0   | 111111111.11111111.11111000.0000000          | /21     | 2048                  | 0.0.7.255         |
| 255.255.240.0   | 111111111.11111111.11110000.0000000          | /20     | 4096                  | 0.0.15.255        |
| 255.255.224.0   | 111111111.11111111.11100000.0000000          | /19     | 8192                  | 0.0.31.255        |
| 255.255.192.0   | 111111111.11111111.11000000.0000000          | /18     | 16384                 | 0.0.63.255        |
| 255.255.128.0   | 111111111.11111111.10000000.0000000          | /17     | 32768                 | 0.0.127.255       |
| 255.255.0.0     | 11111111.11111111.00000000.0000000           | /16     | 65536                 | 0.0.255.255       |
| 255.254.0.0     | 111111111.1111110.0000000.0000000            | /15     | 131072                | 0.1.255.255       |
| 255.252.0.0     | 11111111.1111100.0000000.0000000             | /14     | 262144                | 0.3.255.255       |
| 255.248.0.0     | 11111111.11111000.0000000.00000000           | /13     | 524288                | 0.7.255.255       |
| 255.240.0.0     | 11111111.11110000.0000000.00000000           | /12     | 1048576               | 0.15.255.255      |

# Список литературы:

- 1. Компьютерные сети. Н.В. Максимов, И.И. Попов, 4-е издание, переработанное и дополненное, «Форум», Москва, 2010.
- 2. Компьютерные сети. Принципы, технологии, протоколы, В. Олифер, Н. Олифер (5-е издание), «Питер», Москва, Санк-Петербург, 2016.
- 3. Компьютерные сети. Э. Таненбаум, 4-е издание, «Питер», Москва, Санк-Петербург, 2003.

# Список ссылок:

https://studfiles.net/html/2706/610/html\_1t7827cn0P.AOQ6/htmlconvd-5FjQl116x1.jpg

https://bigslide.ru/images/51/50961/960/img12.jpg

https://bigslide.ru/images/51/50961/960/img11.jpg

https://1.bp.blogspot.com/-qptz15WfEJE/XDoN736gSvI/AAAAAAAAAAAA8AAAAB/ESDrBE1iP-0vt5keIdxrnh\_Y6ZpF2\_2tQCLcBGAs/s1600/Hybrid-Network.jpg

http://www.klikglodok.com/toko/19948-thickbox\_default/jual-harga-allied-telesis-switch-16-port-gigabit-10-100-1000-unmanaged-at-gs900-1 6.jpg

http://900igr.net/up/datas/221400/029.jpg

# Спасибо за внимание!

Преподаватель: Солодухин Андрей Геннадьевич Электронная почта: <u>asoloduhin@kait20.ru</u>